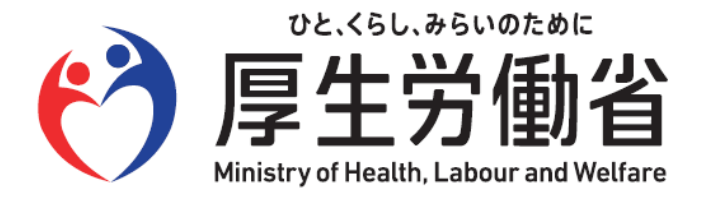

# 労働保険保険関係成立(継続)届 電子申請操作マニュアル

## 目次

| 電子申請を使用した申請の流れ ・・・・・・・・・・・・・・・・・・・・・・・・・・・・・・・・・・・・ |
|-----------------------------------------------------|
| 申請書(保険関係成立届)の作成、提出・・・ 4ページ                          |
| 申請案件の照会を行う・・・・・・・・・・・・・・・・ 60ページ                    |
| 返送書類の取得 ・・・・・ 66ページ                                 |
| お問い合わせ先/その他注意事項・・・・・・ 76ページ                         |

●付録 電子申請様式「QA方式」について

令和6年5月27日 作成版

## 電子申請を使用した申請の流れ

~電子申請を使用した保険関係成立届の手順~

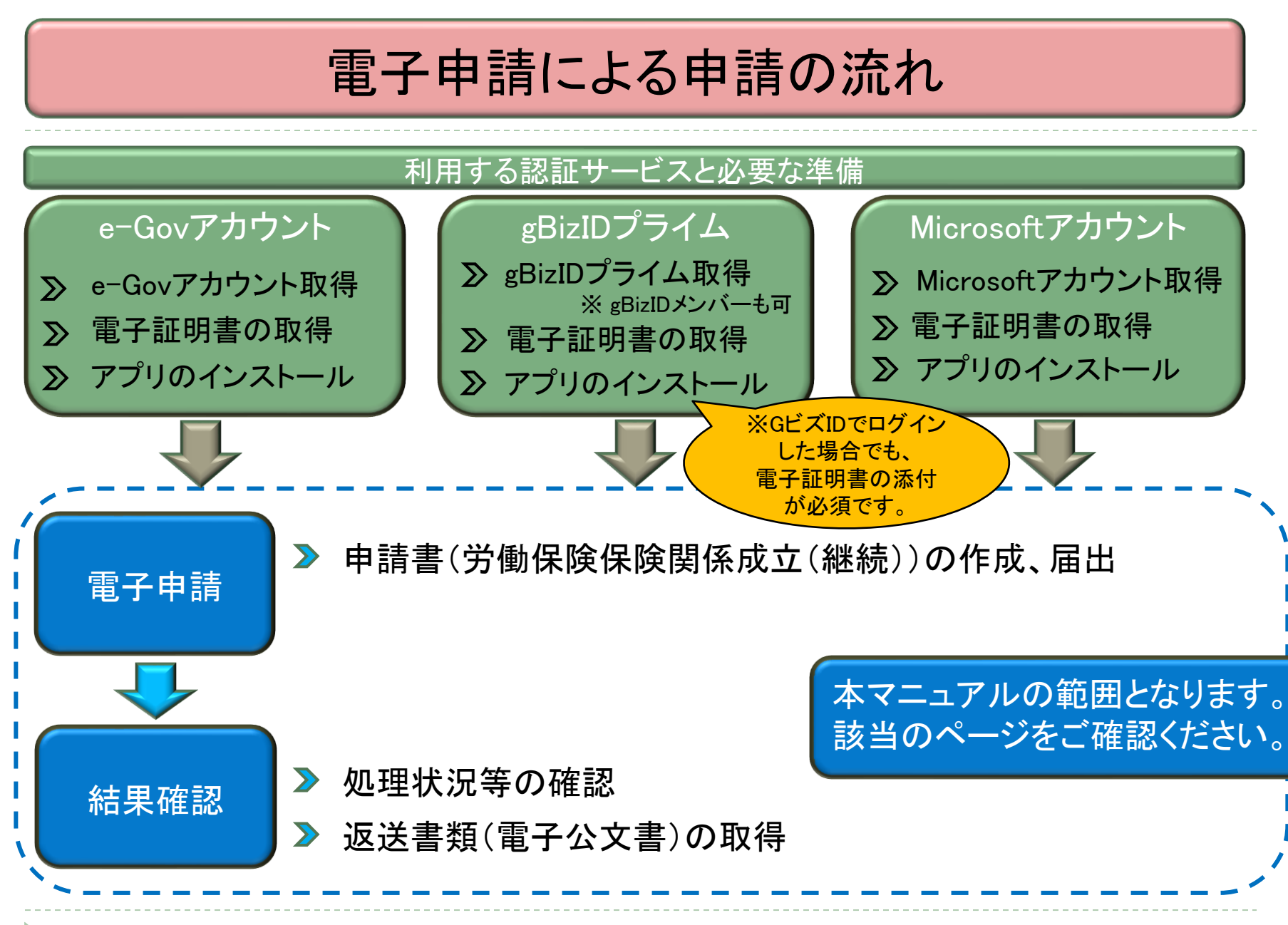

#### (参考)事前準備時に参照いただきたいサイトー覧

▶ e-Govアカウントの取得、

#### 電子申請アプリのインストールについて

「e-Gov電子申請のご利用の流れ」をご確認ください。 <u>https://shinsei.e-gov.go.jp/contents/about-appli</u>

#### ▶ gBizIDプライムアカウントの取得方法等について

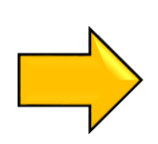

「GビズIDを作成する」をご確認ください。 <u>https://gbiz-id.go.jp/top/</u>

#### 電子証明書の取得について

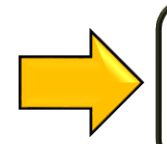

e-Gov電子申請「電子証明書のご案内」をご確認ください。 <u>https://shinsei.e-gov.go.jp/contents/preparation/certificate/</u>

## 申請書(保険関係成立届)の作成、提出

~保険関係成立届を電子申請画面で作成、提出する~

### e-Gov[イーガブ]電子申請ページの表示

| G トップ   e-Gov#-9ル × +     ← → C ☆ https://www.e-gov.go. | jp                                                                                                    |                                      |                                         | - 0 ×<br>A` 🗙 G   @ 🛓 🔹 … |
|---------------------------------------------------------|----------------------------------------------------------------------------------------------------|--------------------------------------|-----------------------------------------|---------------------------|
|                                                         | <b><b>C-G〇V</b> ポータル</b>                                                                                                    | English  ● サイト内検索  〇 ジ               | 行政機関横断検索 Google IRE Q                   |                           |
|                                                         | 行政サービスや施策に関する情報をご案内し<br>政策に対する意見の提出ができます。                                                                                        | . 「 <b>電子申請」</b> を                   | ・クリックしてください                             |                           |
|                                                         | e-Govのサービス                                                                                                    |                                      |                                         |                           |
|                                                         | <b>電子申請</b><br>行政機関に対する申請・届出等の手続ができます                                                                                            | <b>法令検案</b><br>現行施行されている法令を検索できます    | データホータル<br>行政機関のオープンデータを模断的に検索できます      |                           |
|                                                         | レンジャント アン・コメント<br>意見の提出や線集状況などの確認ができます                                                                                           | してい<br>文書管理<br>行政文書ファイル管理署の検索およびリンク集 | 図人情報保護<br>個人情報保護<br>個人情報ファイル簿の検索およびリンク集 |                           |
|                                                         | 行政サービス・施策に関する情報<br>災害・非常事態<br>・成论症対策<br>・環境<br>・環境<br>・環境<br>・環境<br>・環境<br>・環境<br>・環境<br>・環境<br>・環境<br>・環境<br>・環境<br>・<br>・<br>・ | > 地方創生<br>対策<br>・まちづくり               | > 子ども・教育 ><br>・ 子どもの安全                  |                           |

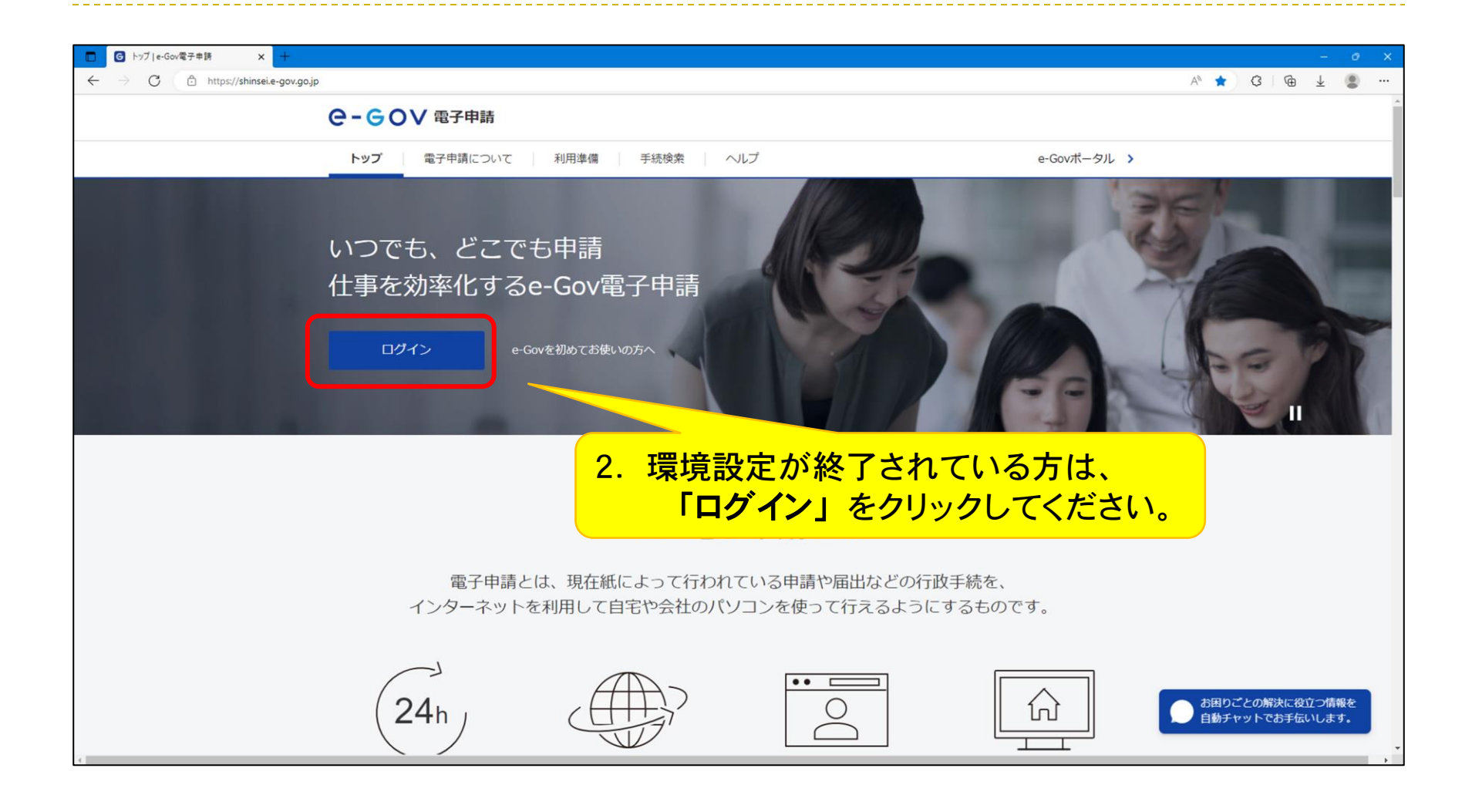

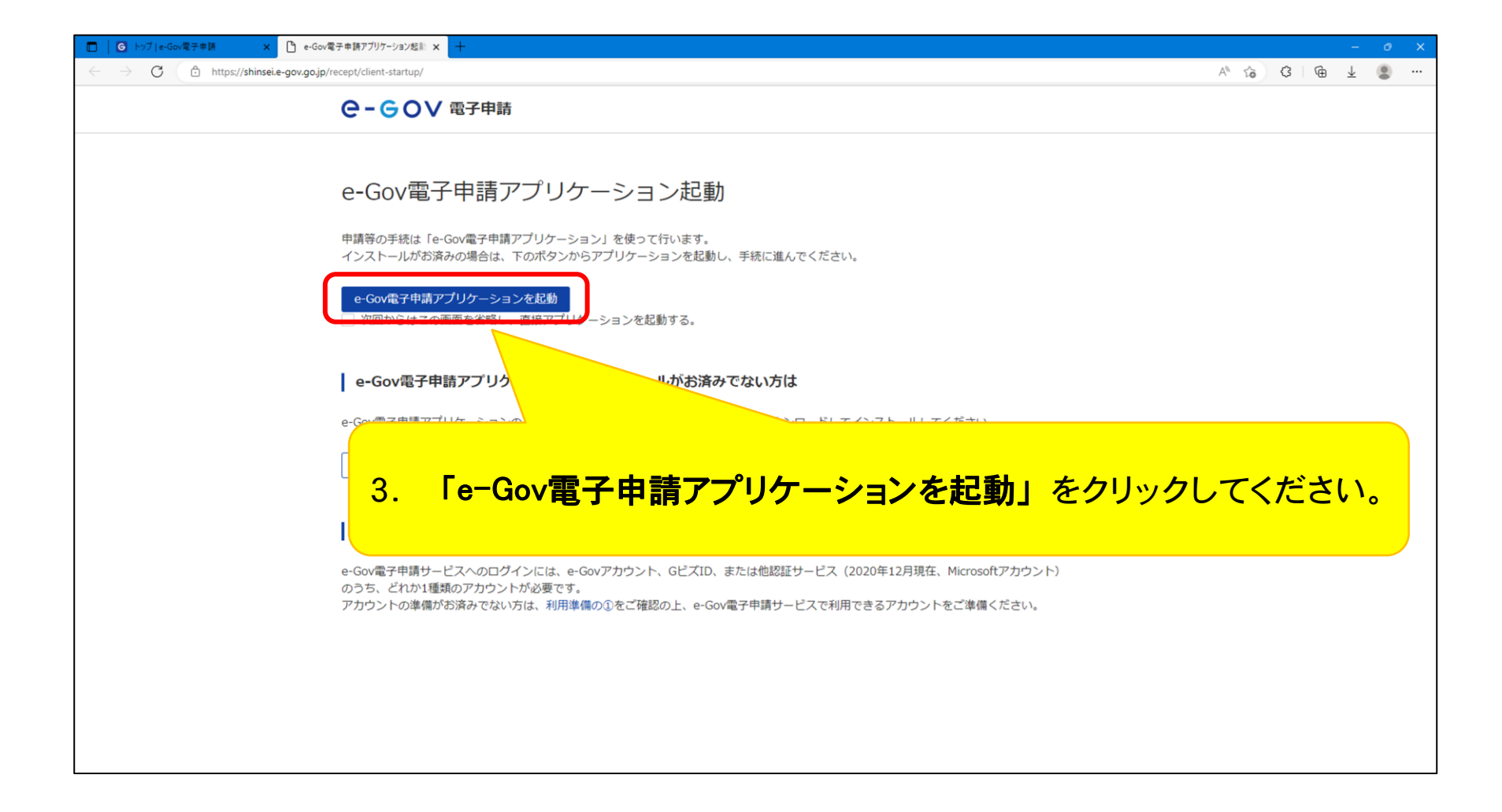

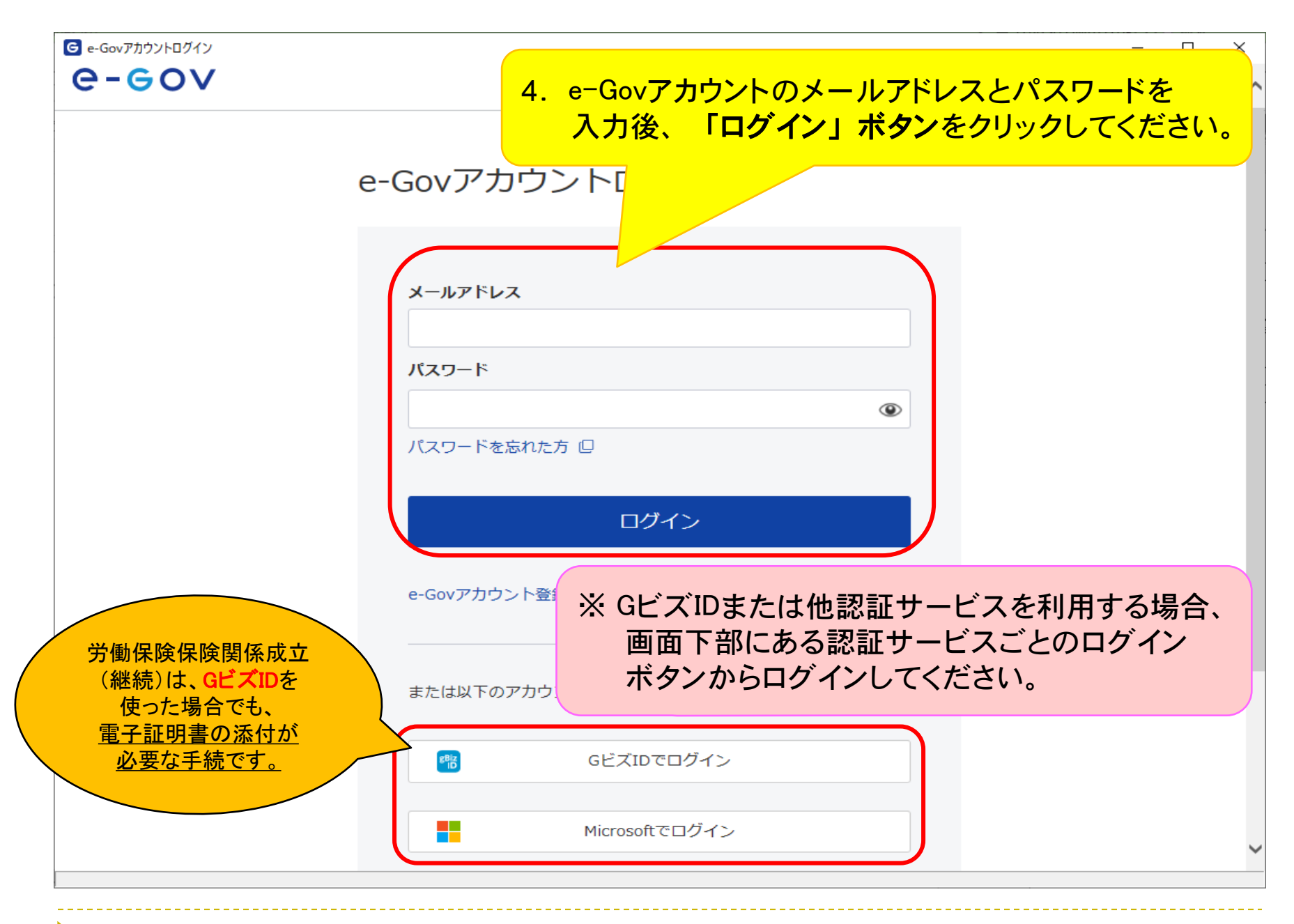

#### (参考)GビズIDによるログイン時の画面遷移

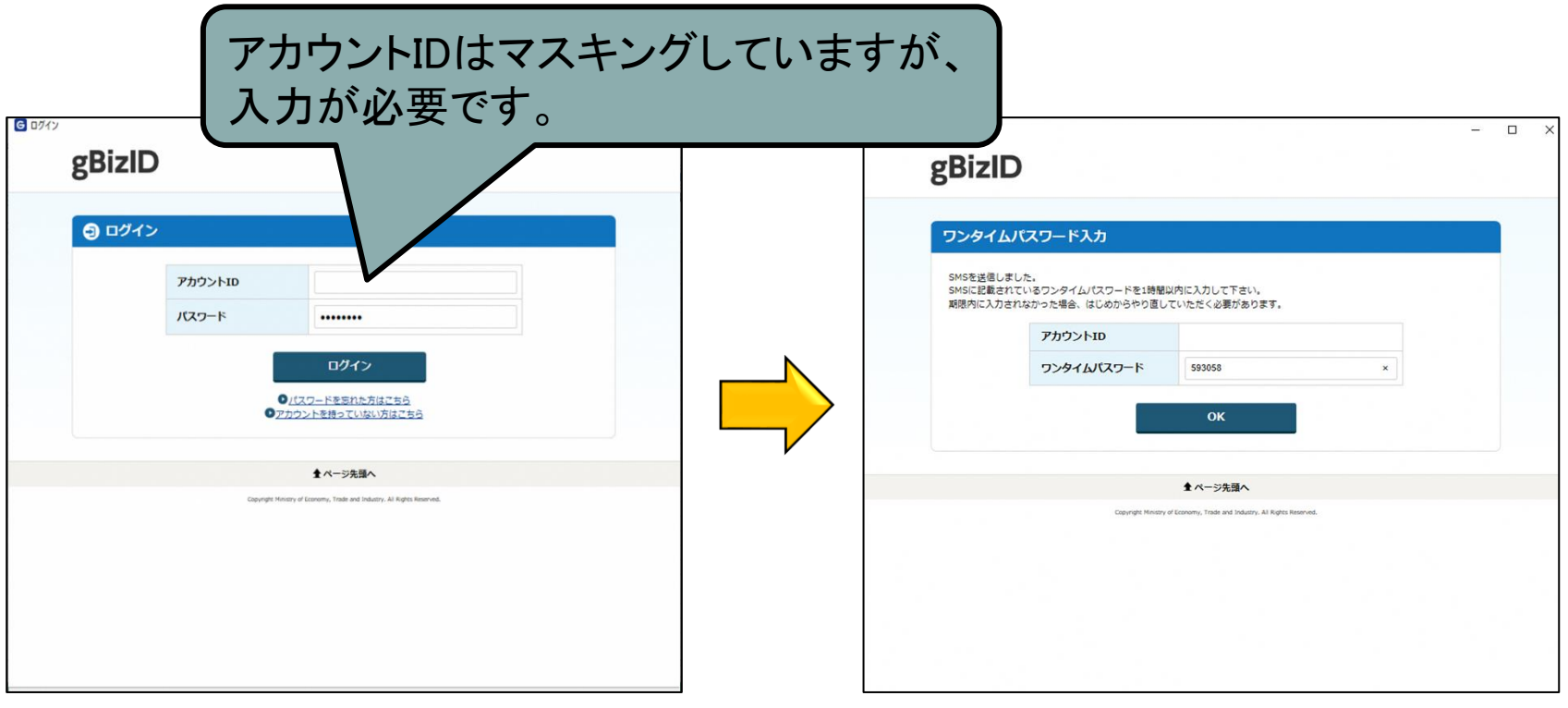

(※)以降はe-Govアカウントによるログイン時と同じ画面で遷移します。

#### (参考) e-Govアカウントに登録したメールアドレスとGビズIDに登録したメールアドレスが

同一の場合に表示される画面遷移

|                                                                                                    |             | G e-Govアカウントロクイン                                         | - 0 ; |
|----------------------------------------------------------------------------------------------------|-------------|----------------------------------------------------------|-------|
|                                                                                                    | – o x       |                                                          |       |
| 認証サービスのアカウント切り替え確認                                                                                                    |             | ●-GOVアカウントセリンクするために<br>として簡証します                          |       |
| 同ーメールアドレスを使用中の利用者情報が存在します。<br>はろしいですか? <ul> <li>・ecosのパワードを使用したログインができなくなります。</li> <li>・つ変要は元に戻すことができません</li> </ul> メールアドレス メールアドレス メールアドレス メールアドレス メールアドレス メールマドレス メールマーン メールマドレス メールマドレス メー |             | xールアドレス<br>パスワード<br>・・・・・・・・・・・・・・・・・・・・・・・・・・・・・・・・・・・・ |       |
| メールアドレスは、入力が必要です。                                                                                                    | マスキングし<br>。 | ていますが、                                                   |       |

#### e-Gov[イーガブ]電子申請ページ

| ■ e-Gov電子申請マイページ         |              |                 |               |       | – 🗆 X                 |
|--------------------------|--------------|-----------------|---------------|-------|-----------------------|
| ●-60∨ 電子申請               |              | 前回ログイン 2024年5月1 | 3日 17:14 お問合せ | ヘルプ   | <b>1</b>              |
| <b>マイページ</b> 手続検索 手続ブ    | ックマーク 申請案件一覧 | えいしん メッセージ      | 基本情報管理        |       |                       |
| ○ 申請案件に関する通知<br>999<br>件 | 5. 「手続検索」    | をクリックし          | てください。        |       | گ≇<br>0 <sub>(†</sub> |
| 「 手続ブックマーク」              |              |                 |               |       |                       |
| 労働保険年度更新申告               |              |                 |               |       | >                     |
| 労働保険名称、所在地変更             |              |                 |               |       | >                     |
| 労働保険年度更新申告(事務組合・末尾5)     |              |                 |               |       | >                     |
| ■ 直近の案件                  |              |                 |               |       | :三一覧                  |
| ステータス 到達番号               | 法人名          | 申請者氏名           | 手続名称          |       | 到達日時                  |
| 到達 202405071524244731    |              | 労働太郎            | 労働保険年度更新申告    | /電子申請 | 2024年5月7日             |

| 続検索│e-Gov電子申請         | - 0                                     |
|-----------------------|-----------------------------------------|
| - GOV 電子申請            | お問合せ ヘルプ 💄                              |
| マイページ 手続検索 手続ブックマーク 申 | 申請案件一覧 メッセージ 基本情報管理                     |
| ≦続検索                  |                                         |
| Govで受付可能な手続が検索できます。   | 6. 画面を下へスクロールしてください。                    |
| ○ 状況から探す              |                                         |
| 事業(所)の新規適用            | 被保険者の資格取得・転勤                            |
| 事業(所)の所在地又は名称等の変更     | <ul> <li></li></ul>                     |
| 事業主の代理人の選任又は解任        | <ul> <li>シ 事業所の廃止</li> <li>シ</li> </ul> |
| 被保険者の氏名変更             |                                         |
|                       | 退職に関する手続(定年退職後はもう雇用しないという場合) 📀          |

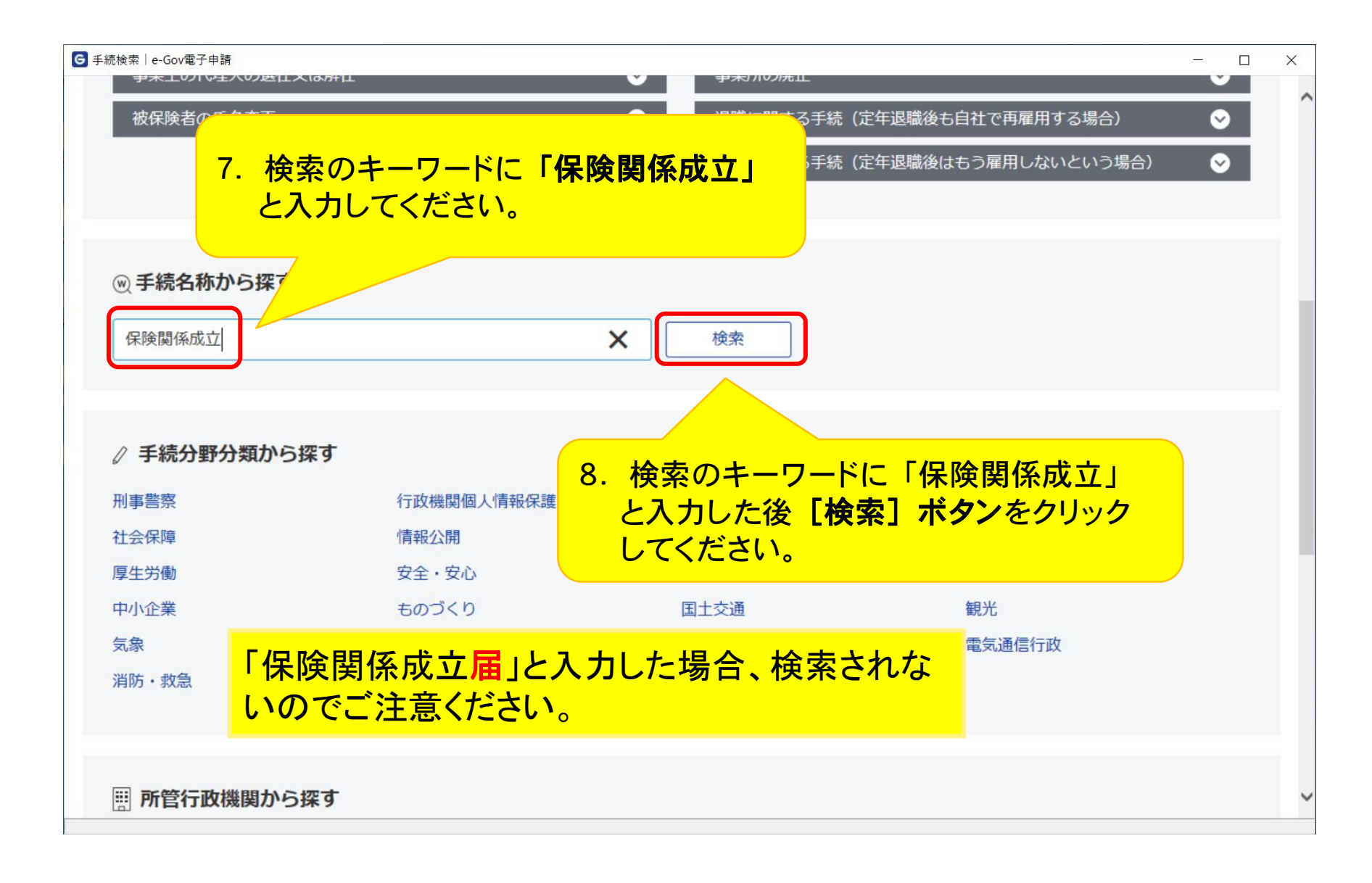

#### e-Gov電子申請手続検索 検索結果一覧

| 德検索結果一覧 e-Gov電子申請                                             |                                        | - □ >     |
|---------------------------------------------------------------|----------------------------------------|-----------|
| こちらって 電子申請                                                    | お問合せ ヘルプ                               | ±         |
| マイページ <b>手続検索</b> 手続ブックマーク 申請                                 | 案件一覧 メッセージ 基本情報管理                      |           |
|                                                               |                                        |           |
| 手続検索結果一覧                                                      |                                        |           |
|                                                               |                                        |           |
| 検索条件                                                          | 9. 画面を下へスクロールし                         | てください。    |
| 手続名称                                                          | 所官行政機関                                 |           |
| 保険関係成立                                                        | 選択してください・                              |           |
| <u>ナポリジカ</u> 規<br>大分類 中分類                                     | 小分類                                    |           |
| 選択してください                                                      | <ul><li>✓ 選択してください</li><li>✓</li></ul> | 検索        |
|                                                               |                                        |           |
| 件《                                                            | < 1 v/1 > >>                           | 表示件数 20 🗸 |
|                                                               |                                        |           |
| プ1割1休!映休!映展11米0以业 (松松) (QA)<br>保険関係が成立した事業の事業主がその内容を届け出るものです。 |                                        |           |
|                                                               |                                        |           |
| 「水脾腫(ホルン)用(ノル)」にいいし、「いい(トロション)」にいて、「しい(トロション)                 |                                        |           |
| ・e-Gov電子申請利用マニュアル                                             |                                        |           |

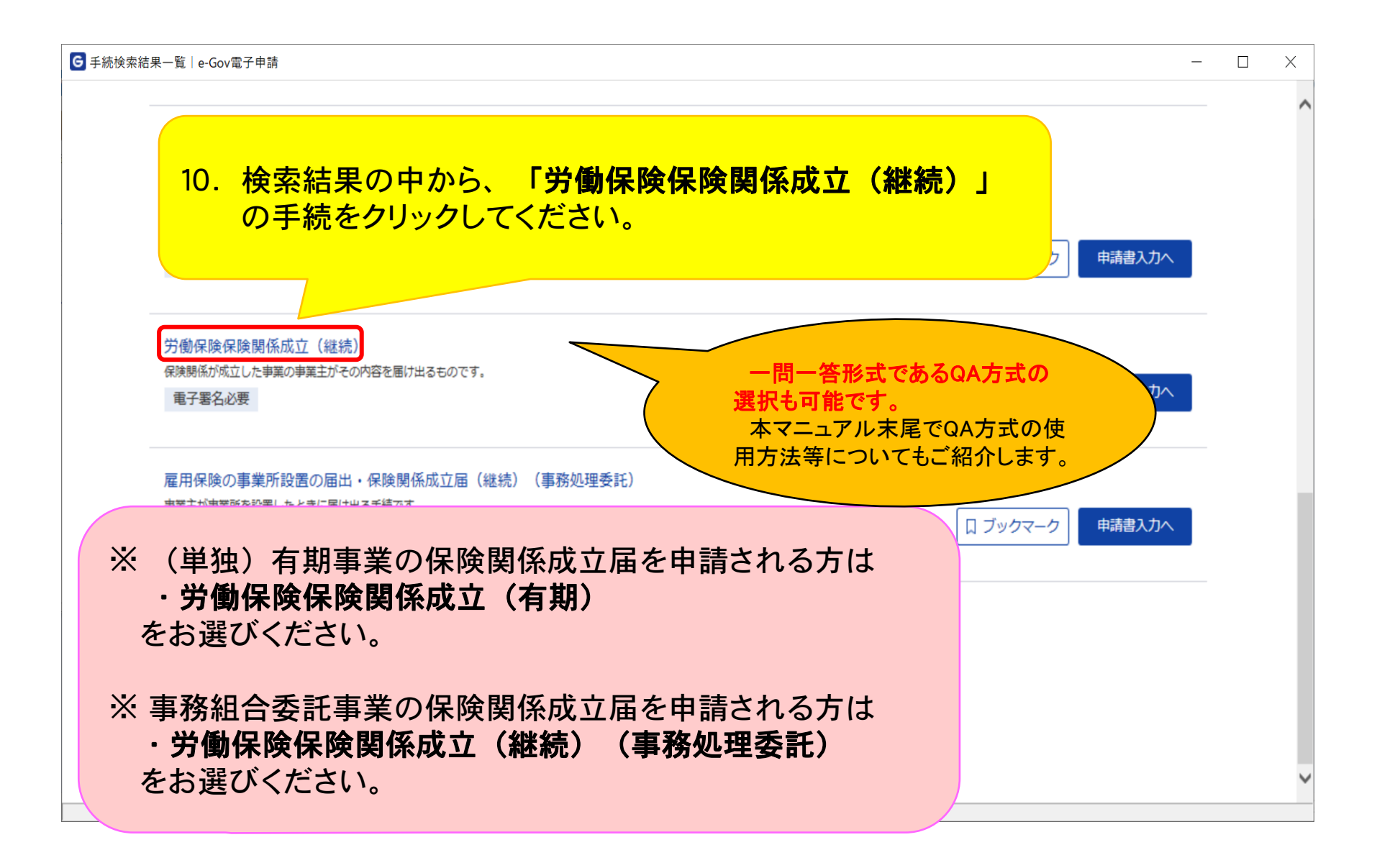

| G 手続情報表示│e-Gov電子申請                       | - 0                                                                                                    | × |
|------------------------------------------|----------------------------------------------------------------------------------------------------|---|
| ●-●● ■ ■ ● ● ● ● ● ● ● ● ● ● ● ● ● ● ● ● | お問合せ ヘルプ 💄                                                                                                    | ^ |
| マイページ 手続検索                               | 手続ブックマーク 申請案件一覧 メッセージ 基本情報管理                                                                                                    |   |
| 労働保険保険関係                                 | 系成立(継続)<br>手続名が表示されますので、<br>ご確認ください。                                                                                                    |   |
| 手続概要                                     | <ul> <li>保険関係が成立した事業の事業主がその内容を届け出るものです。</li> <li>保険関係成立届の提出にあたっては、以下のURLを参考にしてください <ul> <li>e-Gov電子申請利用マニュアル</li> <li>https://www.mhlw.go.jp/sinsei/tetuzuki/e-gov/</li> <li>事業主のみなさまへ 労働保険の成立手続はおすみですか</li> <li>https://www.mhlw.go.jp/new-info/kobetu/roudou/gyousei/hoken/040330-2.html</li> <li>参考1(記入例)</li> <li>https://www.mhlw.go.jp/new-info/kobetu/roudou/gyousei/hoken/2020/dl/04032</li> </ul> </li> </ul> |   |
| 根拠法令                                     |                                                                                                    |   |
| 電子申請方法別利用案内                              | 【添付情報】-<br>【手続可能な時間】24時間365日サービス・ビス・ビス・レス・レス・レス・レス・レス・レス・レス・レス・レス・レス・レス・レス・レス                                                                                                    |   |
| 告知情報<br>完7                               | 【手続対象者】事業主(社会保険労務士による提出の代行も可能です。)<br>【提出時期】/保険関係が武立」を口かた上口以内                                                                                                    | ~ |

| 手続概要        | 保険関係が成立した事業の事業主がその内容を届け出るものです。                                                                                                    |
|-------------|----------------------------------------------------------------------------------------------------|
|             | 保険関係成立届の提出にあたっては、以下のURLを参考にしてください<br>・e-Gov電子申請利用マニュアル<br>https://www.mhlw.go.jp/sinsei/tetuzuki/e-gov/<br>・事業主のみなさまへ 労働保険の成立手続はおすみですか<br>https://www.mhlw.go.jp/new-info/kobetu/roudou/gyousei/hoken/040330-2.html<br>・参考1 (記入例)<br>https://www.mhlw.go.jp/new-info/kobetu/roudou/gyousei/hoken/2020/dl/040330-2b-08.pdf |
| 根拠法令        | 労働保険の保険料の徴収等に関する法律第4条の2第1項、労働保険の保険料の徴収等に関する法律施行規則第4条                                                                                                    |
| 電子申請方法別利用案内 | 【添付情報】-<br>【手続可能な時間】24時間365日サービスしております。但し、年末年始、本システムの保守等が必要な場合は、上記<br>ご利用時間内であっても、システム運用停止、休止、中断を行うことがありますので、あらかじめご承知願います。                                                                                                    |
| 告知情報        | 【手続対象者】事業主(社会保険労務士による提出の代行も可能です。)<br>【提出時期】保険関係が成立した日から十日以内<br>【手数料(説明)】<br>【手数料(URL)】<br>【相談窓口】所轄労働基準監督署又は公共職業安定所にご相談ください。<br>【標準処理期間】-<br>【不服申立方法】行政不服審査法に基づく方法によること<br>【別送書類】-<br>【備考】-                                                                                                    |
| 戻る          | 12. 「申請書入力へ」ボタンを<br>クリックしてください。                                                                                                    |

### 申告書入力画面(申請者情報の設定)

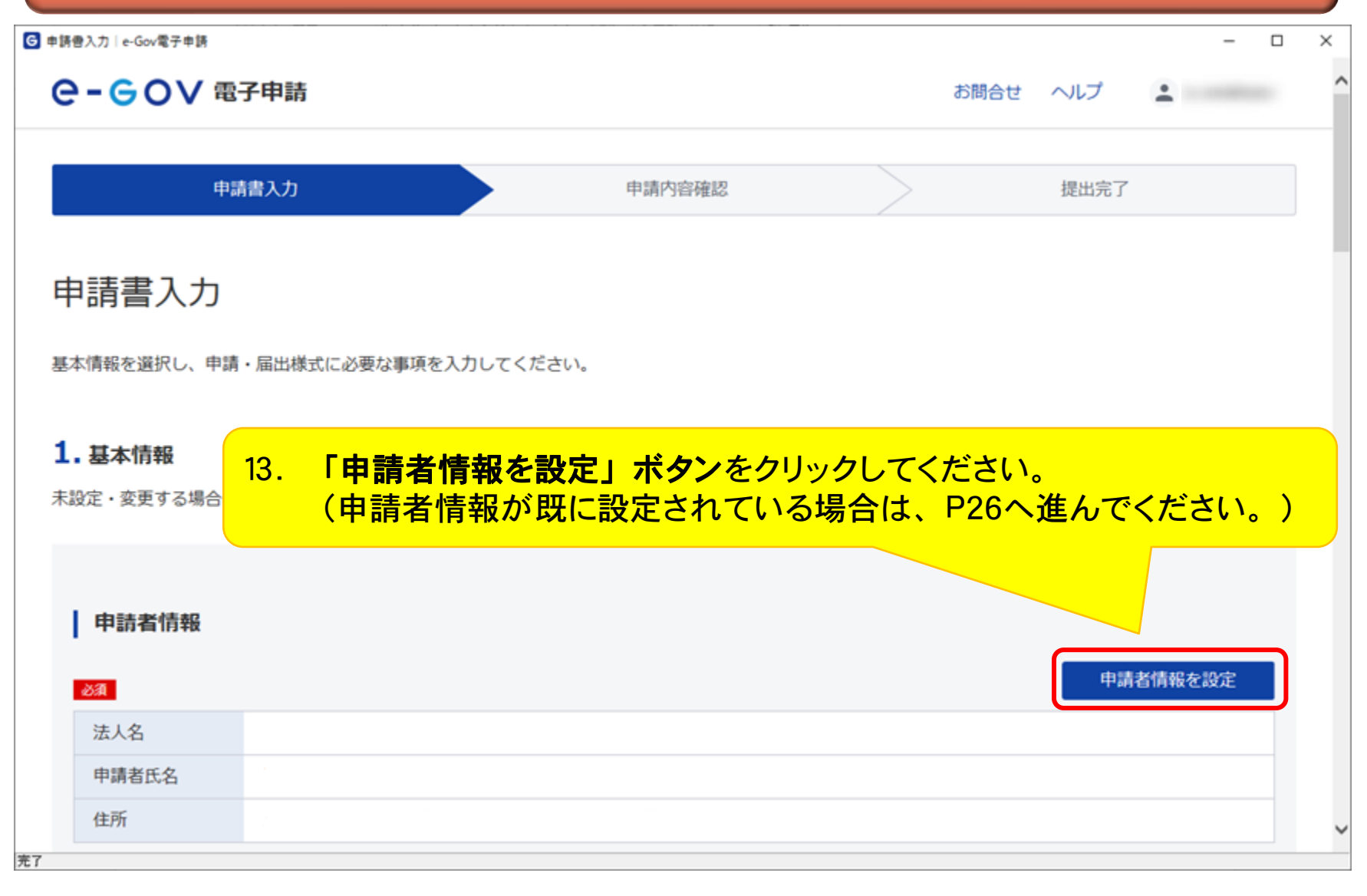

| G 申請者情報入力│e-Gov電子申請 |                          |      |     | - 🗆 X |
|---------------------|--------------------------|------|-----|-------|
| <b> </b>            | 請                        | お問合せ | ヘルプ | ± ^   |
|                     | ※ 入力項目に従って必要な情報を入力して     | ください | ,۱。 |       |
| 申                   | 請者情報入力                   |      |     |       |
| 個人                  | か法人か選択後、申請者の情報を入力してください。 |      |     |       |
| I f                 | 個人・法人選択                  |      |     |       |
| 申請                  | 諸が個人か法人か選択してください。        |      |     |       |
| 0                   | 個人 💿 法人                  |      |     |       |
| 1                   | 申請者情報                    |      |     |       |
| 申請                  | <b>者の情報を入力してください。</b>    |      |     |       |
|                     | 227 法人番号                 |      |     |       |
| ±7                  | 6000012070001 X 法人情報自動入力 |      |     | ~     |

| ☑ 連絡先情報更新 · 削除│e-Gov電子申請                                           |   | × |
|--------------------------------------------------------------------|---|---|
| ※入力項目に従って必要な情報を入力してください。                                           |   | ^ |
| <u>任意</u> 住所2フリガナ<br>チュウオウゴウドウチョウシャダイニゴウカン                         |   |   |
| 全角カタカナで入力してください。<br>223 電話番号<br>03 - 1234 - 5678<br>半角数字で入力してください。 |   |   |
| 任意 FAX番号             12             12             + 角数字で入力してください。 |   |   |
| 14.入力が完了しましたら、<br>「内容を確認」ボタンをクリックしてください。                           |   | ł |
| キャンセル 削除 内容を確認                                                     | J |   |
| 完了                                                                 |   | ~ |

| 申請者情報入力內容確認   e-Gov電子申請 |                   |                                          | > |
|-------------------------|-------------------|------------------------------------------|---|
| <b>⊖- ⊖ ○ ∨</b> 電子申請    |                   | お問合せ ヘルプ 💄                               |   |
|                         | 申請者情報入            | 力内容確認                                    |   |
|                         | 入力内容を確認し、「設定」     | 」ボタンを押してください。                            |   |
|                         | 個人/法人             | 法人                                       | 1 |
|                         | 法人番号              | 6000012070001                            |   |
|                         | 法人・団体の名称          | 株式会社カスミ商店                                |   |
|                         | 法人・団体の名称のフリ<br>ガナ | カブシキガイシャカスミショウテン                         |   |
|                         | 代表者氏名             | 千代田 カスマ                                  |   |
|                         | 代表者氏名のフリガナ        | <sup>チヨダ カス:</sup> 15. 画面を下へスクロールしてください。 |   |
|                         | 役職名               |                                          |   |
|                         | 部門名称              |                                          |   |
|                         | 部門名称のフリガナ         |                                          |   |
|                         | 郵便番号              | 100-8926                                 |   |
|                         | 都道府県名             | 東京都                                      |   |

| G 申請者情報入力内容確認│e-Gov電子申請 |                            |                 |       | - [ | ı x |   |
|-------------------------|----------------------------|-----------------|-------|-----|-----|---|
|                         | 部門名称のフリカナ                  |                 |       |     |     | ~ |
|                         | 郵便番号                       | 100-8926        |       |     |     |   |
|                         | 都道府県名                      | 東京都             |       |     |     |   |
|                         | 都道府県名のフリガナ                 | トウキョウト          |       |     |     |   |
|                         | 住所1(市区町村名、行<br>政区及び町名番地)   | 千代田区霞が関1-2-2    |       |     |     |   |
|                         | 住所1フリガナ                    | チヨダクカスミガセキ1-2-2 |       |     |     |   |
|                         | 住所 2 (ビル名、建物<br>名、マンション名等) |                 |       |     |     |   |
|                         | 住所 2 フリガナ                  |                 |       |     |     |   |
|                         | 電話番号                       | 03-1234-5678    |       |     |     |   |
|                         | CAN THE                    |                 |       |     |     |   |
| 16. 入;                  | カ内容を確認後                    | 「設定」ボタンをクリックして  | ください。 |     |     |   |
|                         | 使うために登録する                  | H977 0          |       |     |     |   |
|                         |                            |                 |       |     |     |   |
|                         | 修正                         | 設定              | J     |     |     |   |
|                         |                            |                 |       |     |     |   |
|                         |                            |                 |       |     |     | ~ |
|                         |                            |                 |       |     |     |   |

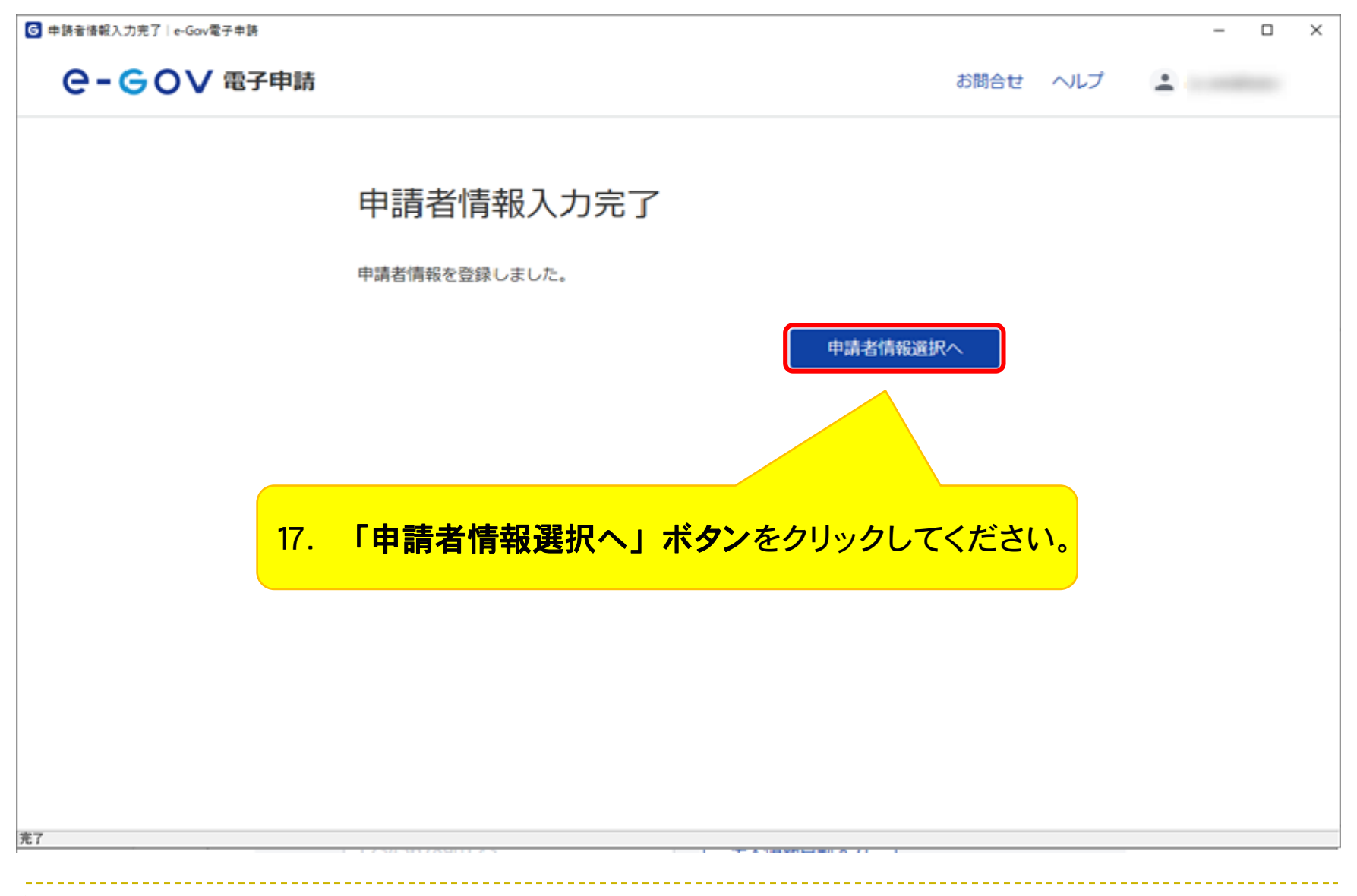

| G  | 申請者情報選択 e-Go        | ov電子申請        |                 |                   |          | - 🗆 ×     |
|----|---------------------|---------------|-----------------|-------------------|----------|-----------|
|    | e-eo                | ✔ 電子申請        |                 |                   | お問合せ ヘルプ | ± ^       |
|    | 申請者情                | 青報選択          |                 |                   |          |           |
|    | 申請者の情報を<br>選択中      | 選択してください。追加・新 | <b>編集もできます。</b> |                   |          |           |
|    | 個人/法人               | 法人名           | 氏名・代表者氏名        | 住所                |          |           |
|    | 法人                  | 株式会社カスミ商店     | 千代田 カスミ         | 東京都千代田区霞が関1-2-2   | 編集       |           |
|    | <b>登録情報</b><br>絞込条件 |               |                 | 18. 画面を下          | へスクロールして | てください。    |
|    | 4件                  |               |                 | << < 1 v / 1 > >> |          | 表示件数 20 🗸 |
| 完了 | 個人/法人               | 法人名           | 氏名・代表者氏名        | 住所                |          | ~         |

| INVEX     INA * 10X*BLA     ED1       法人     株式会社力スミ商店     千代田 カスミ     東京都千代田区商が関1-2-2     編集     選択解除       登録情報                                                                                                    | 請者情報選択 e-Go | ov電子申請    |          | 41.00                |       | - 0       |
|----------------------------------------------------------------------------------------------------|-------------|-----------|----------|----------------------|-------|-----------|
| 法人     株式会社カスミ商店     千代田 カスミ     東京都千代田区商が関1-2-2     編集     選択解除       登録情報             旅込条件             俳             個人/法人     法人名     氏名・代表者氏名     住所           協人/法人     法人名     氏名・代表者氏名     住所           な人/法人     法人名     氏名・代表者氏名     住所           法人     株式会社カスミ商店     千代田 カスミ     東京都千代田区商が関1-2-2     編集         キャンセル              19.     「設定」ボタンをクリックしてください。                                                                                                    | 10人/法人      | 法人名       | 氏治・代衣有氏治 | 1± <i>P</i> /T       |       |           |
| YATA       YATA       YATA       STARAS       STARAS       ZTARAS       ZTARAS | 法人          | 株式会社力スミ商店 | 千代田 カスミ  | 東京都千代田区霞が関1-2-2      | 編集    | 選択解除      |
|                                                                                                    | 登録情報        |           |          |                      |       |           |
| 株                                                                                                    | 絞込条件        |           |          |                      |       | ٥         |
| 追加         個人法私       法人名       氏名・代表者氏名       住所         法人       株式会社力スミ商店       千代田 カスミ       東京都千代田区霞が関1-2-2       羅集       選択中         ドキャンセル         1 、「1 、)       シ       シ                                                                                                    | 件           |           | ~~       | ( ( 1 v / 1 > >>     |       | 表示件数 20 🗸 |
| 個人法人       氏名・代表者氏名       任所         法人       株式会社力入ミ商店       千代田 力入ミ       東京都千代田区霞が関1-2-2       編集       選択中 <td></td> <td></td> <td></td> <td></td> <td></td> <td>追加</td>                                                                                                    |             |           |          |                      |       | 追加        |
| 法人       株式会社カスミ商店       千代田 カスミ       東京都千代田区霞が関1-2-2       編集       選択中         <                                                                                                    | 個人/法人       | 法人名       | 氏名・代表者氏名 | 住所                   |       |           |
|                                                                                                    | 法人          | 株式会社カスミ商店 | 千代田 カスミ  | 東京都千代田区霞が関1-2-2      | 編集    | 選択中       |
| キャンセル<br>19. 「設定」ボタンをクリックしてください。                                                                                                    |             |           | ~        | < 1 v / 1 > >>       |       |           |
|                                                                                                    | キャンセル       |           | 19. 「設定  | <b>」ボタン</b> をクリックして、 | ください。 | 設定        |
|                                                                                                    |             |           |          |                      |       |           |

### 申告書入力画面(連絡先情報の設定)

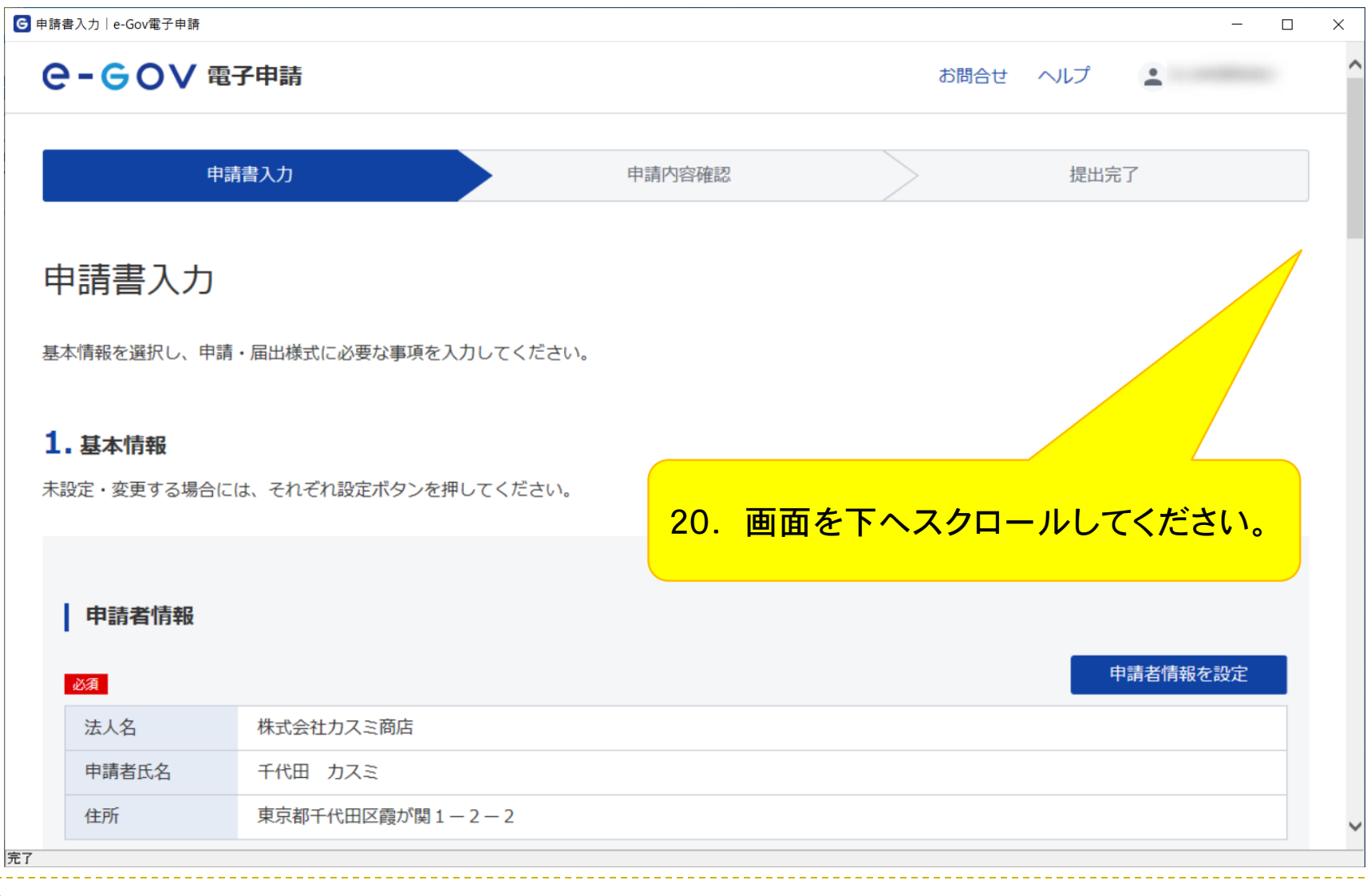

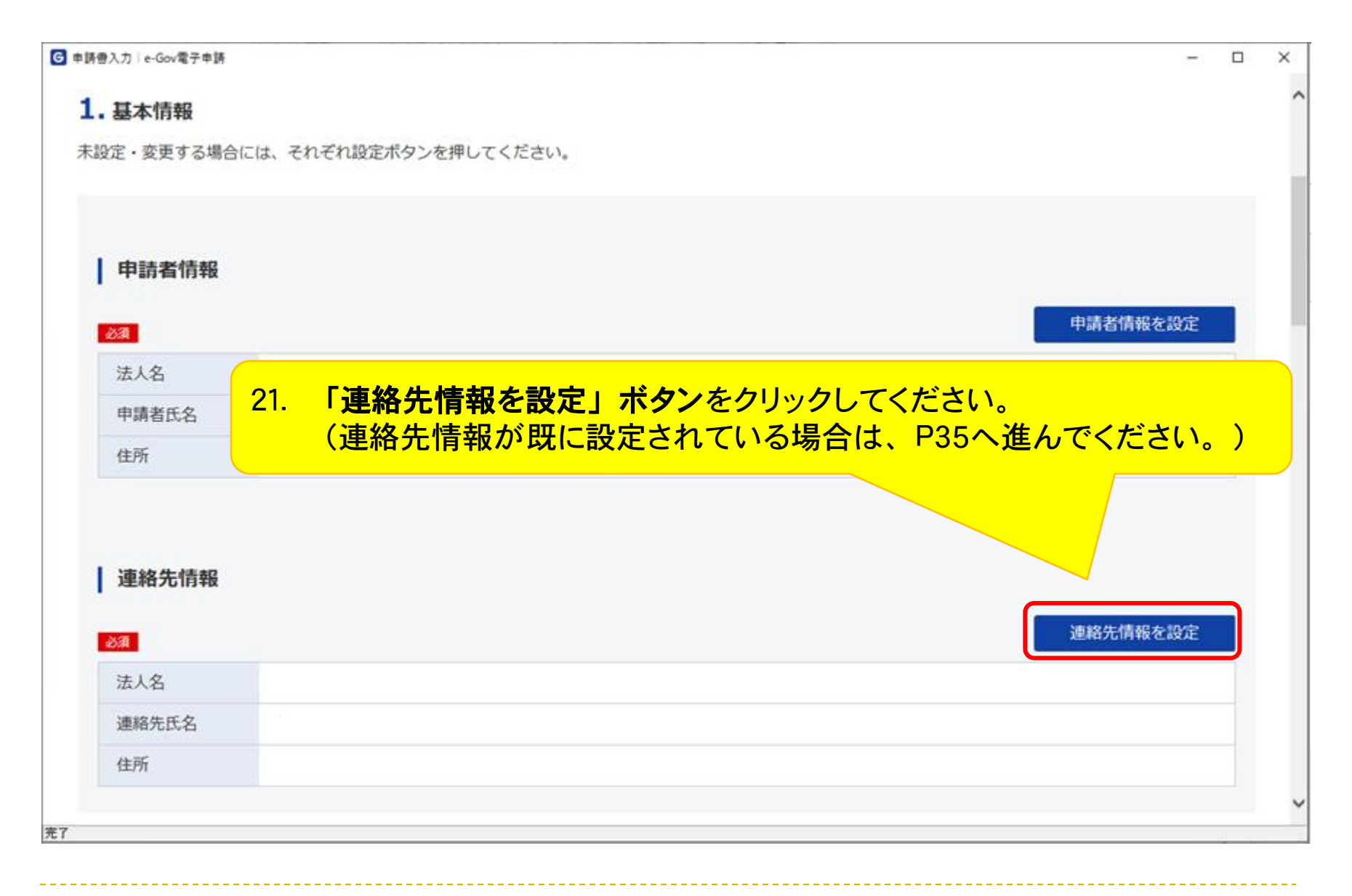

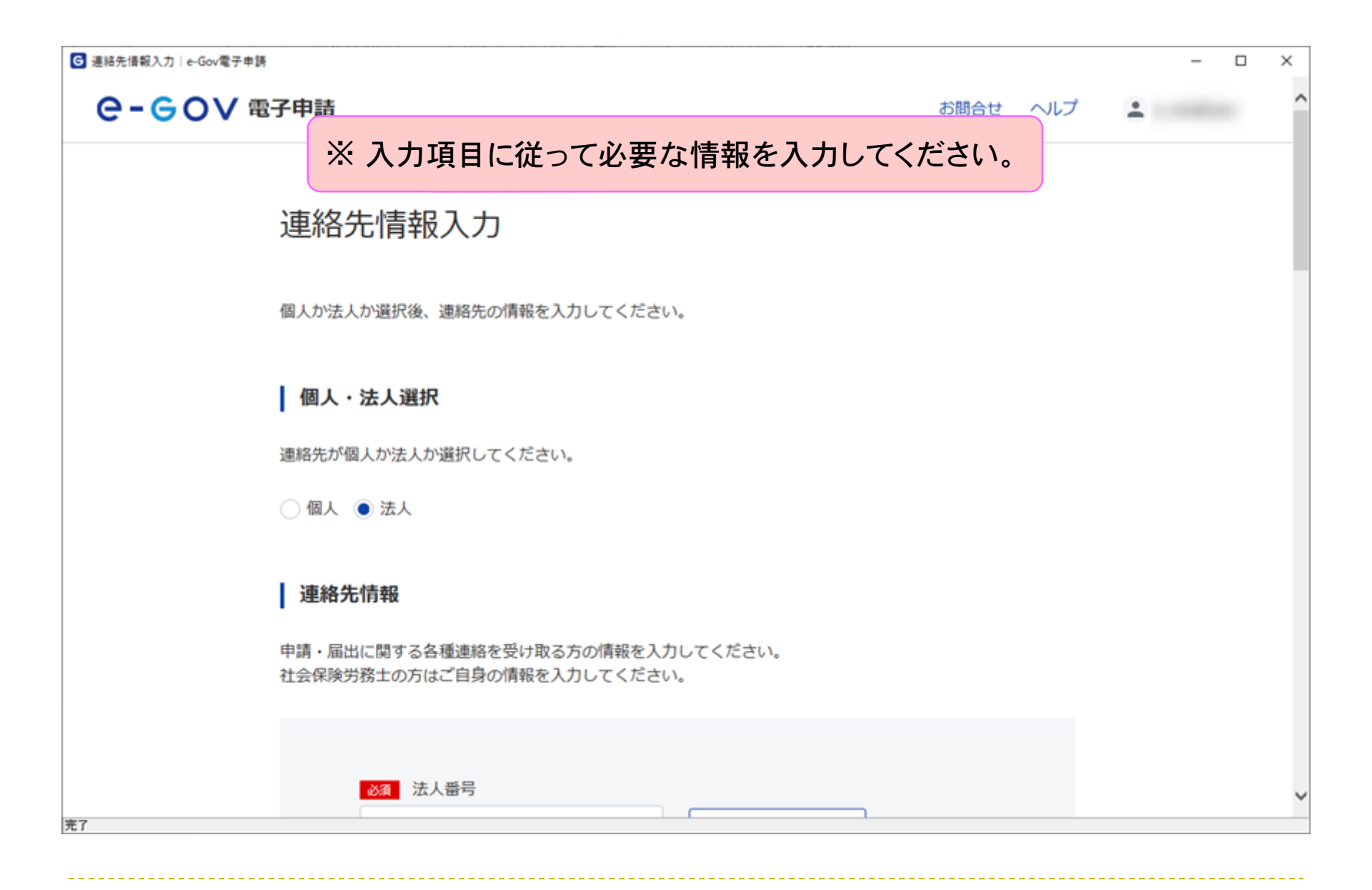

| ☞ 連絡先情報更新・削除│e-Gov電子申請                          | - 🗆 X                  |
|-------------------------------------------------|------------------------|
| ※入力項目に従って必要な情報を入                                | カしてください。               |
|                                                 |                        |
| 任意」住所2フリカナ                                      |                        |
| 全角カタカナで入力してください。                                |                        |
| <u>必須</u> 電話番号                                  |                        |
| 03 - 1234 - 5678                                |                        |
| 半角数字で入力してください。                                  |                        |
| 任意 FAX番号                                        |                        |
| 12 12 12 14 14 14 14 14 14 14 14 14 14 14 14 14 |                        |
| <sup>2</sup> 2. 入力が完了しま<br>abcd@efa.com         |                        |
|                                                 | <b>ダノ</b> をクリックしてくたさい。 |
|                                                 |                        |
| キャンセル 削減                                        | 余内容を確認                 |
|                                                 |                        |
| 完了                                              |                        |

| ☑ 連絡先情報入力內容確認│e-Gov電子申請 |                   | —, [                  | X |
|-------------------------|-------------------|-----------------------|---|
| e-GoV 電子申請              |                   | お問合せ ヘルプ 💄            |   |
|                         | 連絡先情報入            | 力内容確認                 |   |
|                         | 入力内容を確認し、「設定」     | 」ボタンを押してください。         |   |
|                         | 個人/法人             | 法人                    |   |
|                         | 法人番号              | 6000012070001         |   |
|                         | 法人・団体の名称          | 株式会社カスミ商店             | · |
|                         | 法人・団体の名称のフリ<br>ガナ | カブシキガイシャカスミショウテン      |   |
|                         | 代表者氏名             | 千代田 カスミ               |   |
|                         | 代表者氏名のフリガナ        | チヨダ カ                 |   |
|                         | 役職名               | 23. 画面を下へスクロールしてください。 |   |
|                         | 部門名称              |                       |   |
|                         | 部門名称のフリガナ         |                       |   |
|                         | 郵便番号              | 100-8916              |   |
|                         | 都道府県名             | 東京都                   |   |

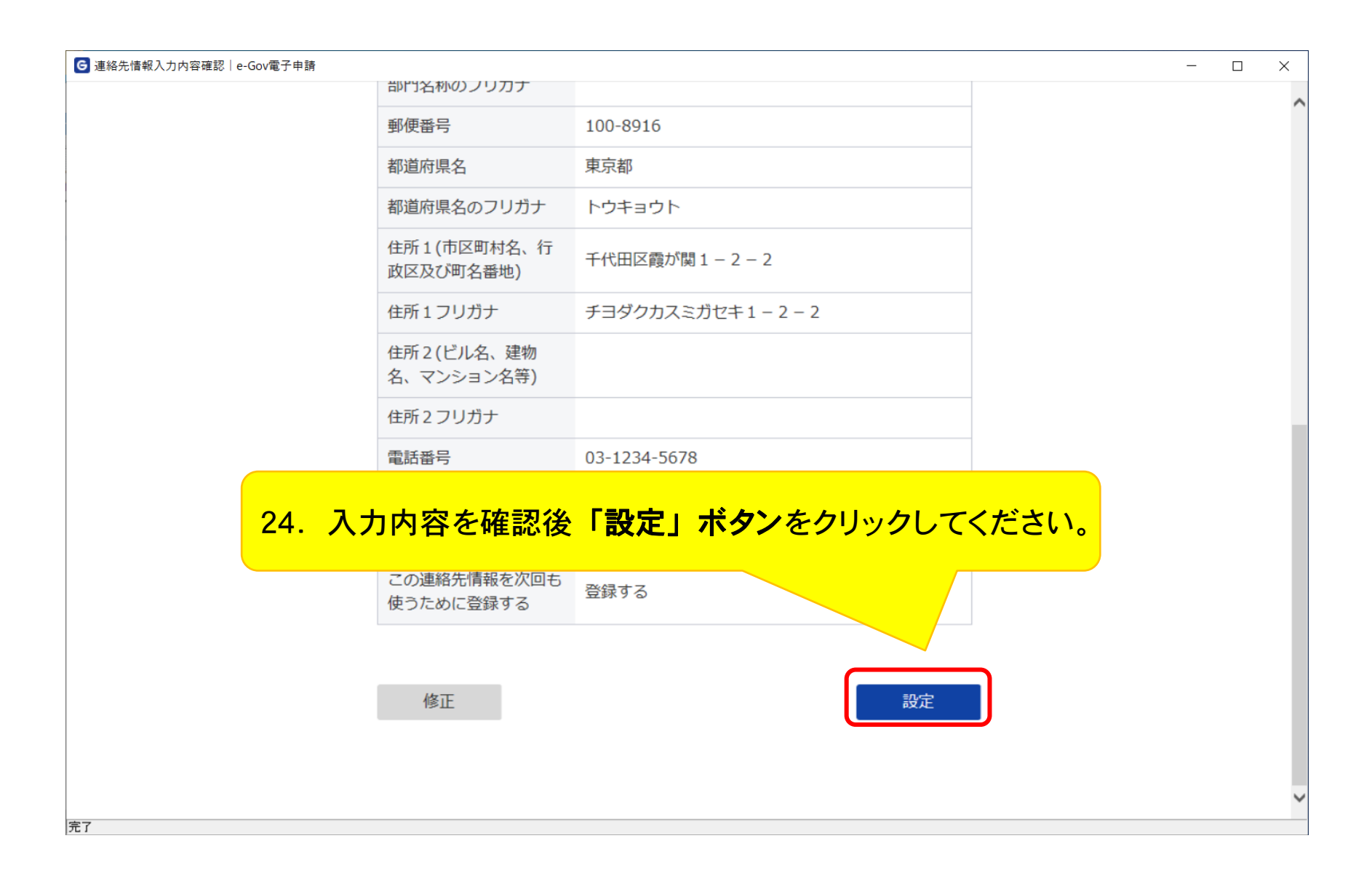

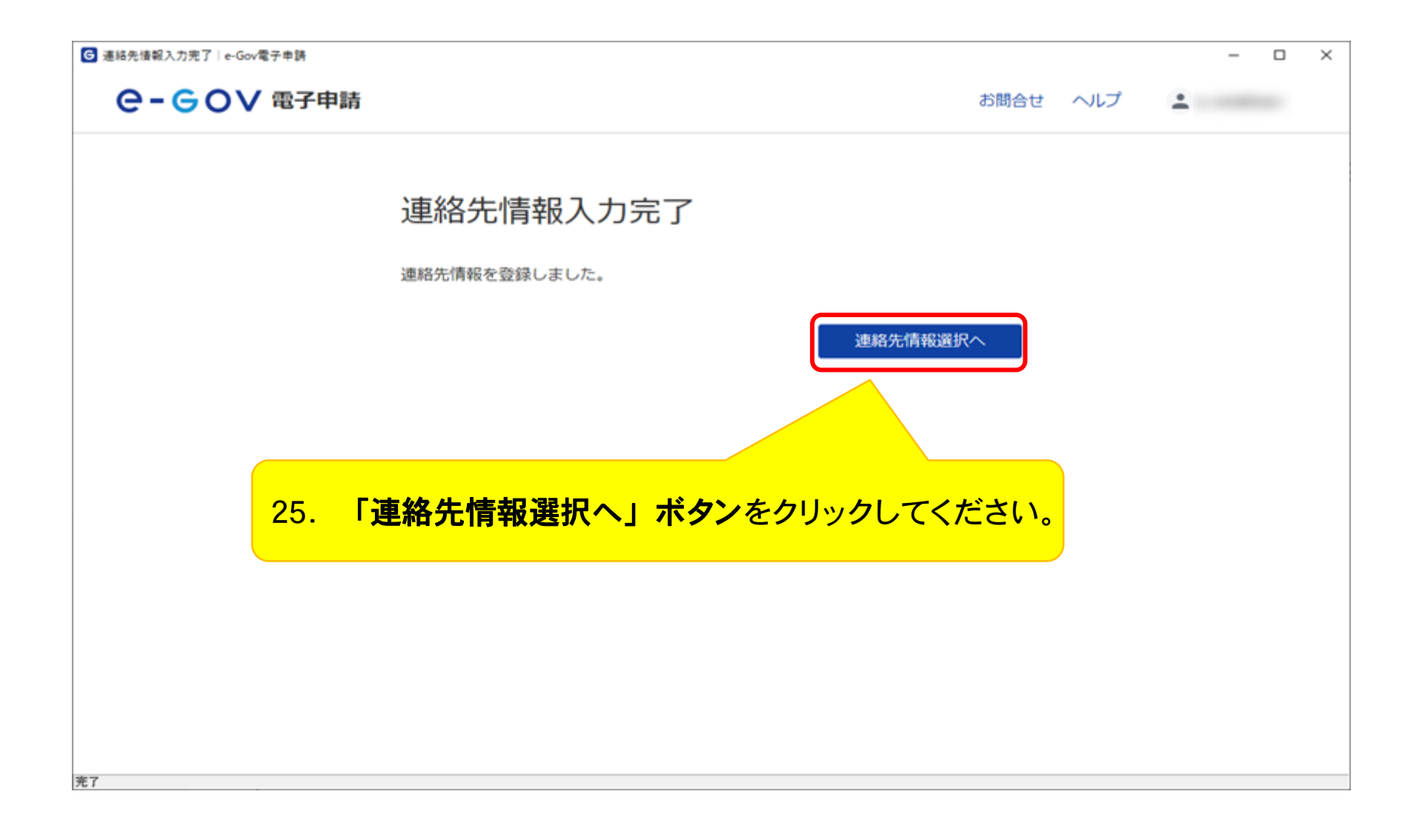

| G | 車絡先情報選択│e-Go          | ov電子申請        |          |    |                 |       |      | _           |   |
|---|-----------------------|---------------|----------|----|-----------------|-------|------|-------------|---|
|   | e-eo                  | ✔ 電子申請        |          |    |                 | お問合せ  | ヘルプ  | ±           | ^ |
|   | 連絡先情                  | 青報選択          |          |    |                 |       |      |             |   |
|   | 連絡先の情報を<br><b>選択中</b> | 選択してください。追加・編 | 集もできます。  |    |                 |       |      |             |   |
|   | 個人/法人                 | 法人名           | 氏名・代表者氏名 |    | 住所              |       |      |             | 7 |
|   | 法人                    | 株式会社カスミ商店     | 千代田 カスミ  |    | 東京都千代田区霞が関1-2-2 |       | 編集   | 選択          | j |
|   | 登録情報                  |               |          |    |                 |       |      |             |   |
|   | 絞込条件                  |               |          |    |                 | ヽスクロ- | -ルして | ください。       |   |
|   | 1件                    |               |          | ~~ | < 1 • / 1 / //  |       |      | 1X/1119X 20 | - |
|   |                       |               |          |    |                 |       |      | 追加          |   |
|   | 個人/法人                 | 法人名           | 氏名・代表者氏名 |    | 住所              |       |      |             | ~ |

| <b>31/17</b> |           |          |                                             |     |
|--------------|-----------|----------|---------------------------------------------|-----|
| 個人/法人        | 法人名       | 氏名・代表者氏名 | 住所                                          |     |
| 法人           | 株式会社力スミ商店 | 千代田 カスミ  | 東京都千代田区霞が関1-2-2 編集 選択解除                     |     |
| 録情報          |           |          |                                             |     |
| 絞込条件         |           |          |                                             |     |
| 件            |           |          | ≪ < 1 ▼ / 1 > ≫ 表示件数 20                     | ) 🗸 |
| 個人/法人        | 法人名       | 氏名・代表者氏名 | 住所                                          |     |
| 法人           | 株式会社カスミ商店 | 千代田 カスミ  | 東京都千代田区霞が関1-2-2 編集 選択中                      |     |
|              |           |          | < < 1 v / 1 > >>>>>>>>>>>>>>>>>>>>>>>>>>>>> |     |
| キャンセル        |           |          | 設定                                          |     |
|              |           |          | 27. 「設定」ボタンをクリックしてくださ                       | い。  |
|              |           |          | 24                                          |     |
# 申告書入力画面

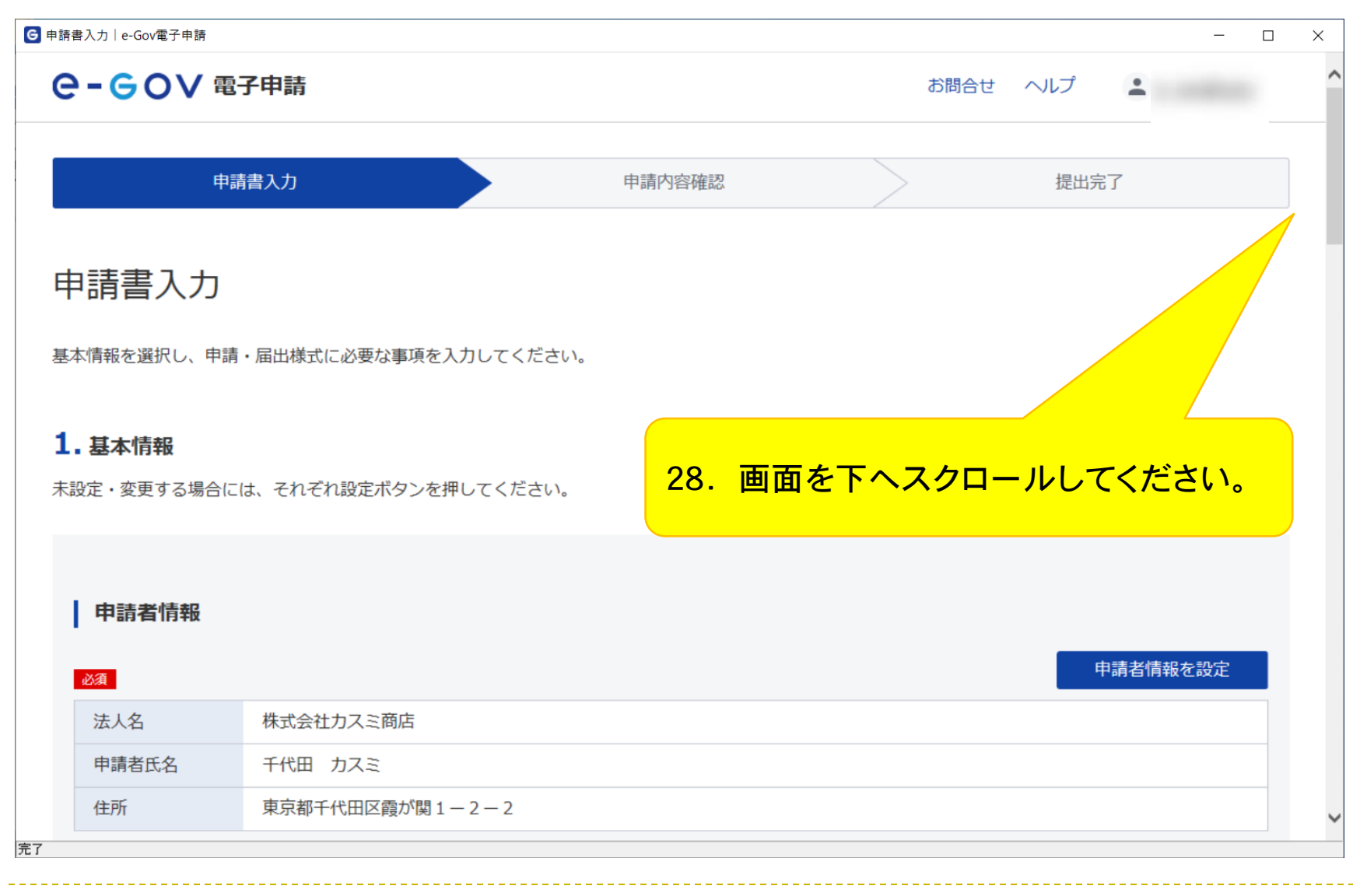

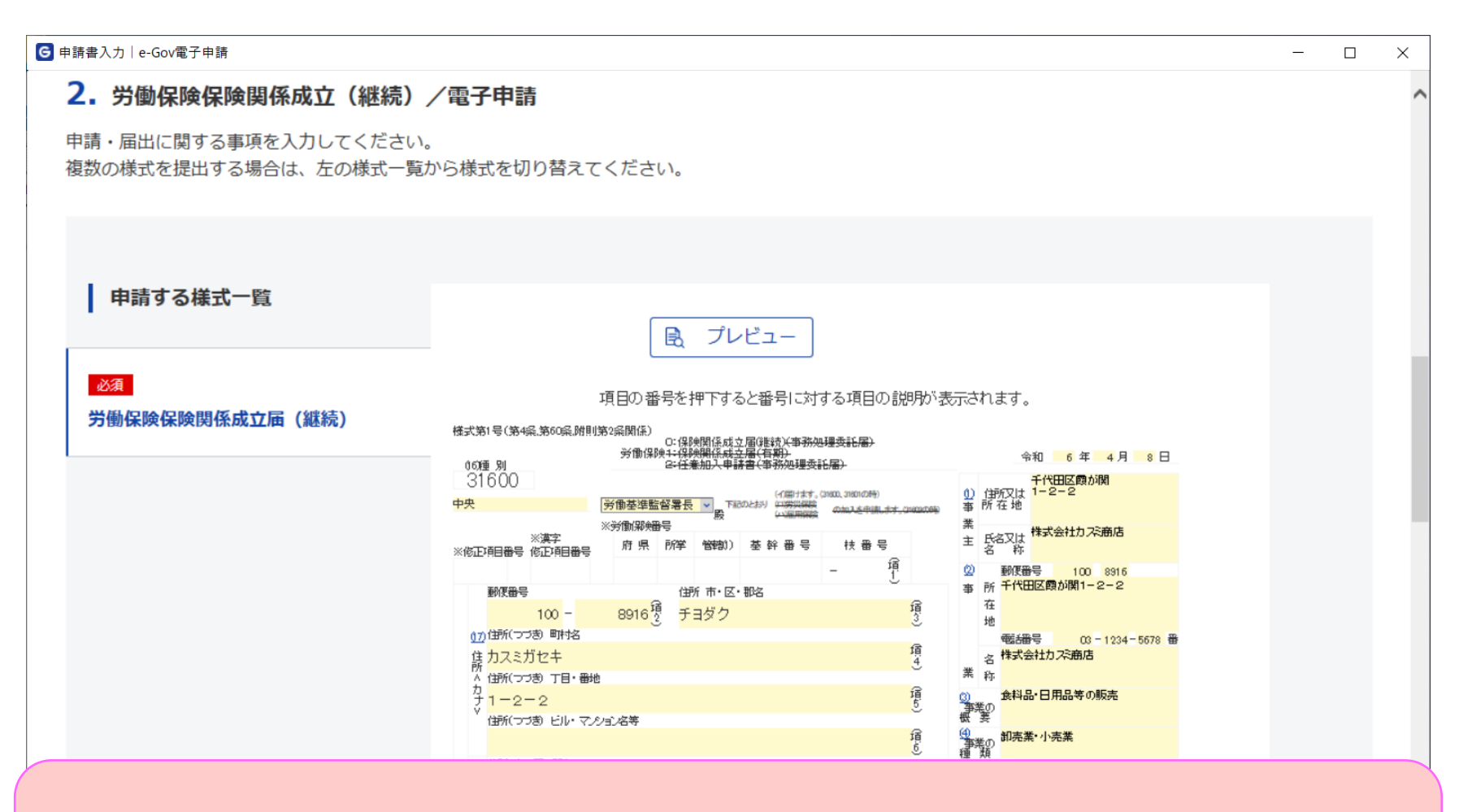

保険関係成立届の記入方法につきましては厚生労働省HPに掲載しております 「事業主のみなさまへ 労働保険の成立手続はおすみですか」の記入例等をご参照ください。 <u>https://www.mhlw.go.jp/new-info/kobetu/roudou/gyousei/hoken/040330-2.html</u>

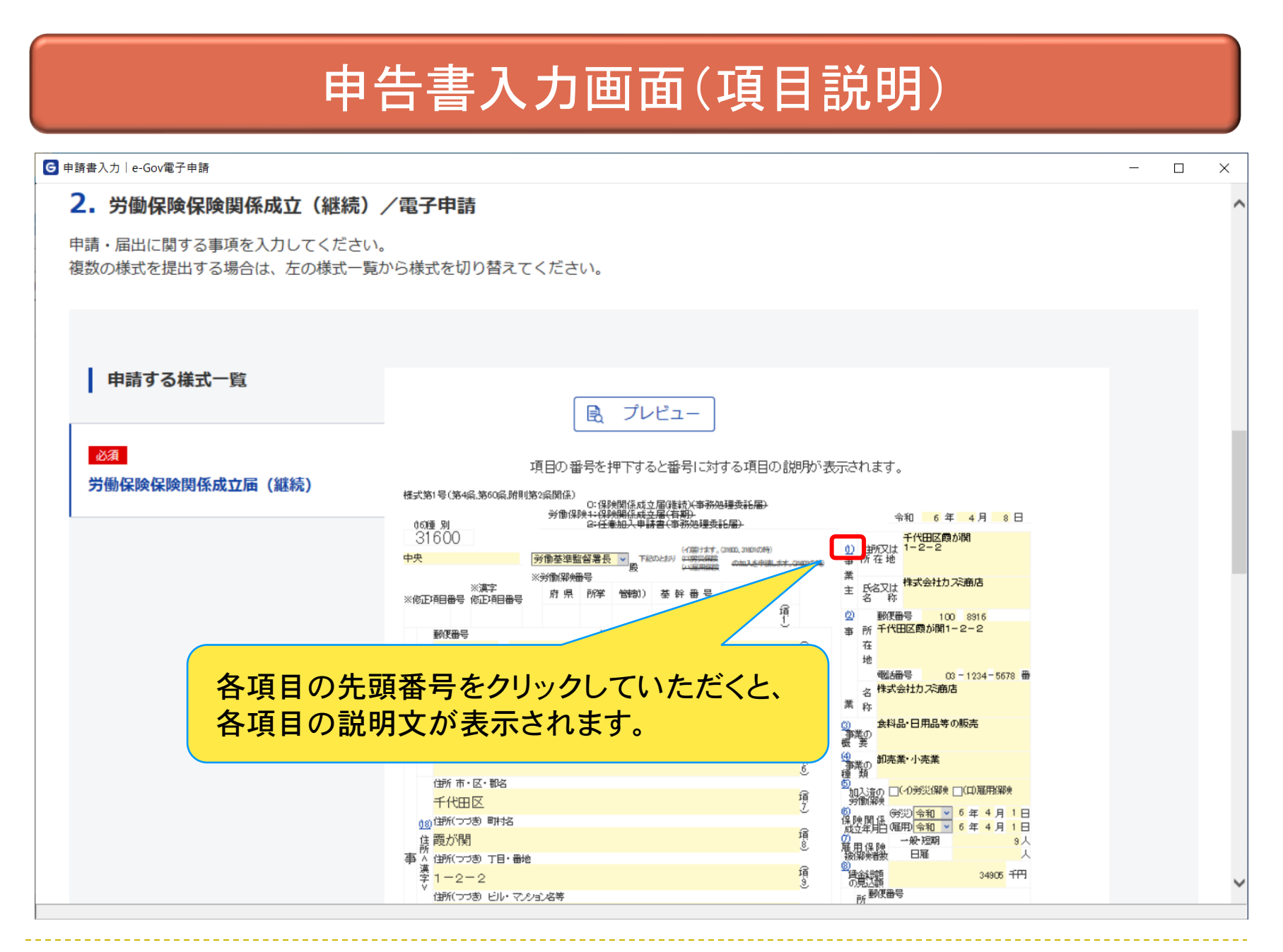

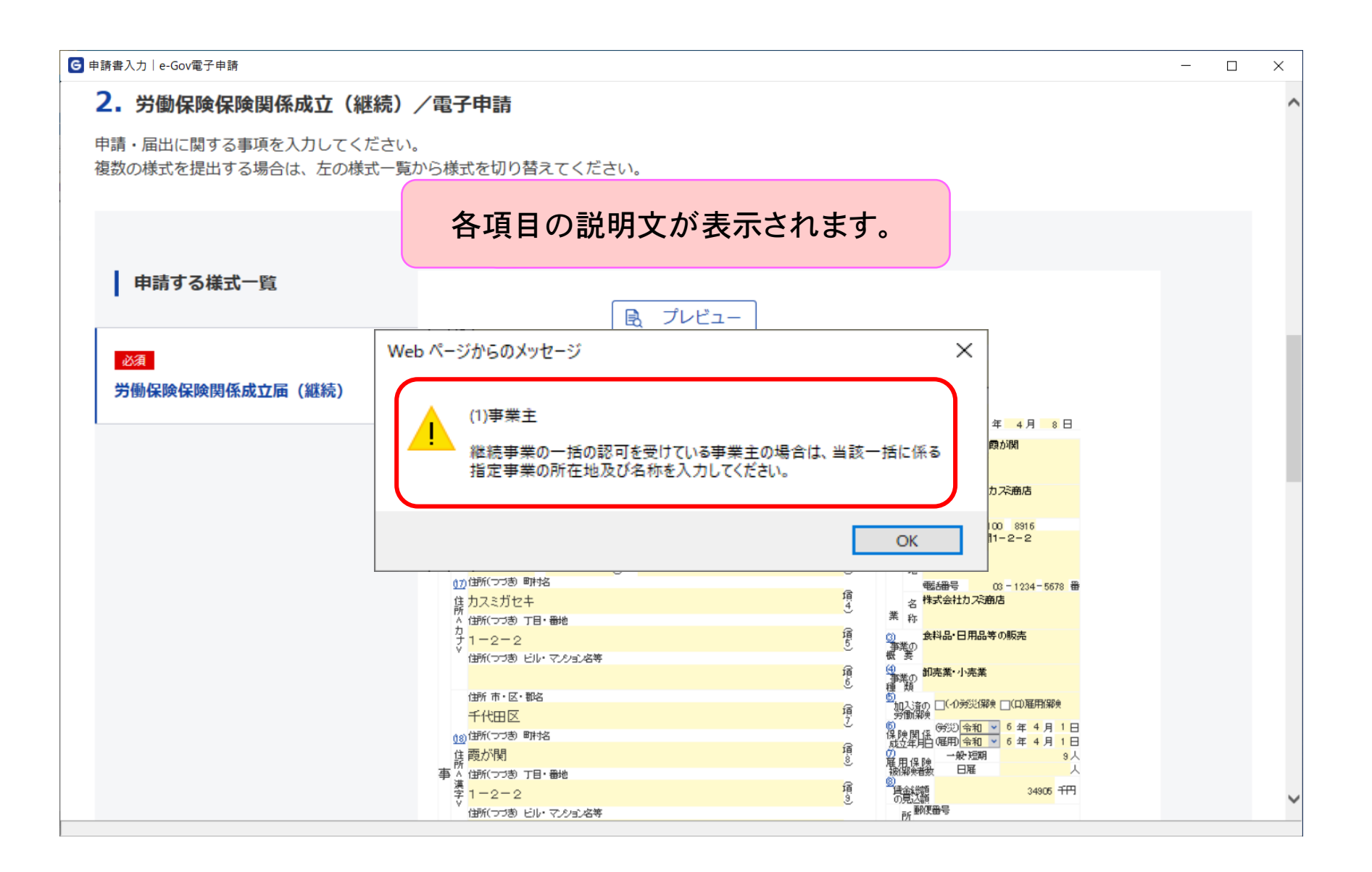

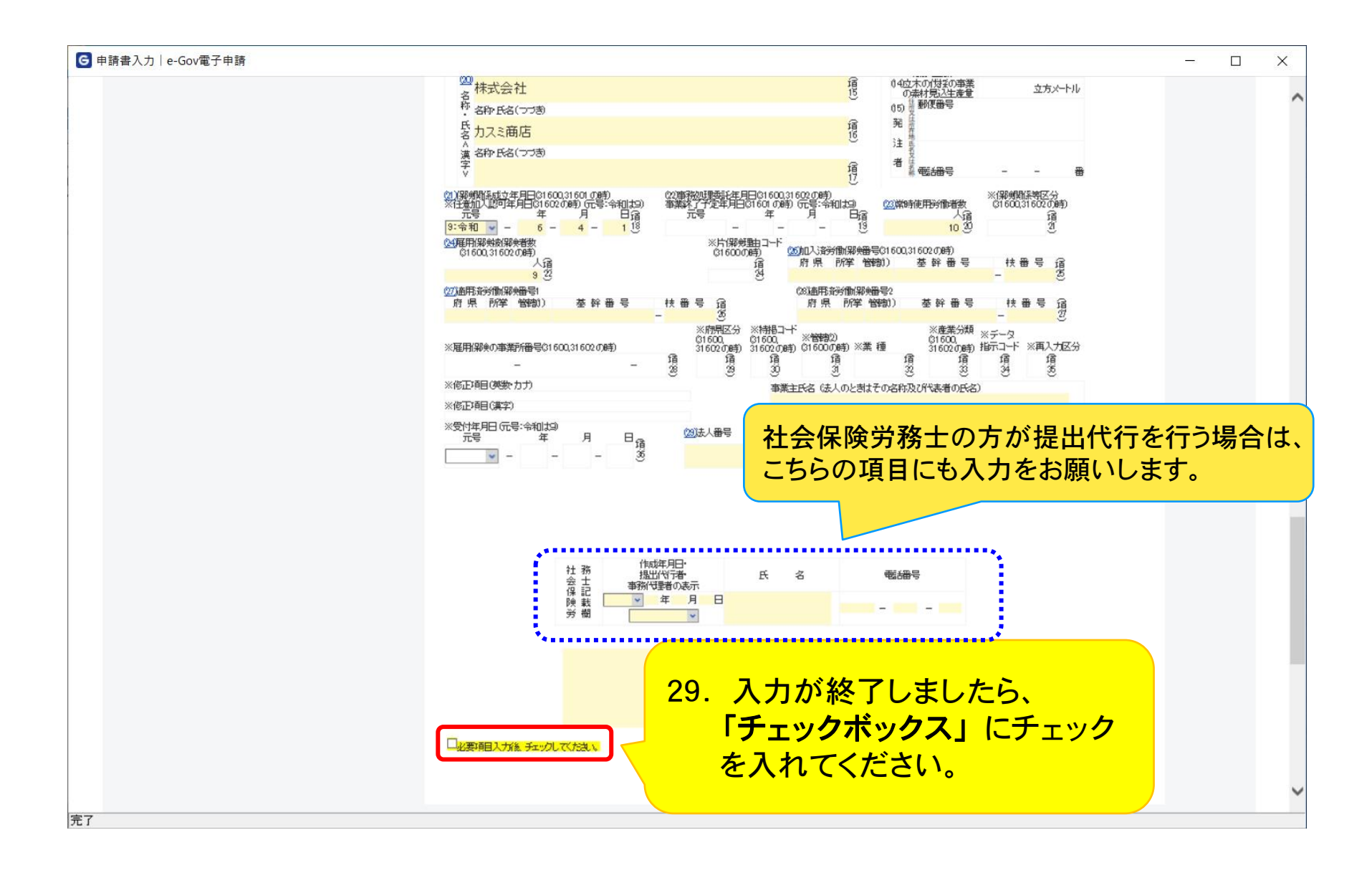

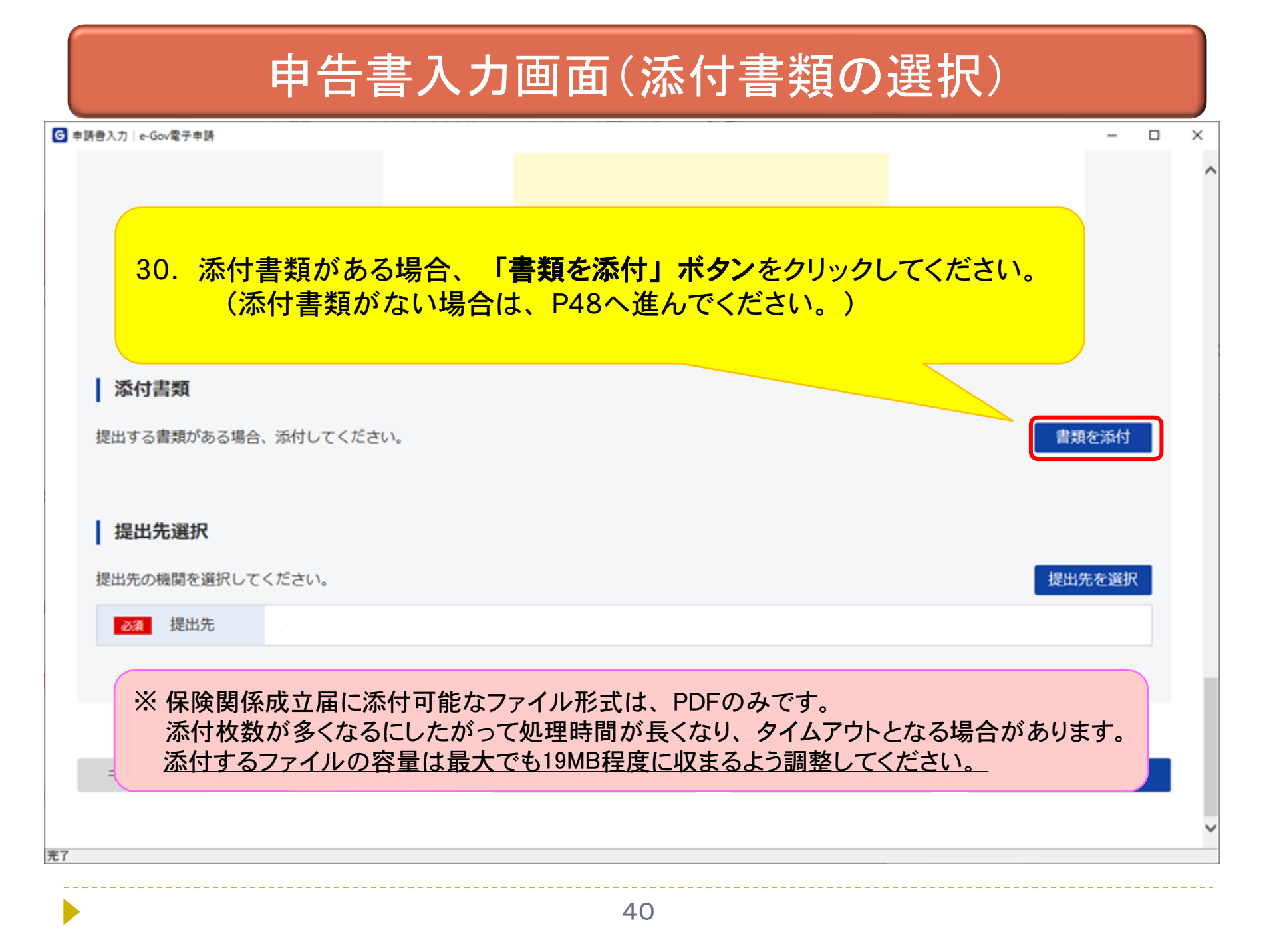

| ☑ 申請書入力│ e-Gov電子申請                                                                                                    | - 🗆 X                                                                                                    |
|----------------------------------------------------------------------------------------------------|----------------------------------------------------------------------------------------------------|
| <b>添付書類追加</b><br>申請に必要な書類を添付してください。                                                                                                    | <ul> <li>31. 以下の手順で設定してください。</li> <li>①チェックボックスにチェックを入れる。</li> <li>②「添付」を選択。</li> <li>③「参照」ボタンをクリックしてください。</li> </ul> |
| <ul> <li>添付可配 (アイル払張子: [pdr]</li> <li>(任意) ▼ この書類を提出</li> <li>書類名:</li> <li>提出形式: ● 添付 ● 別送</li> <li>こちらにファイルをドラッグアンドドロップして指定</li> </ul> | t<br>をできます                                                                                                    |
| 提出<br>ファイル名/URL:<br>ファイルサイズ: KB                                                                                                    | 参照<br>URL確認<br>Yata                                                                                                   |
| ノアイルワイス合計:UKB<br>キャンセル<br>キャンセル                                                                                                    |                                                                                                    |

| G 申請書入力│e-Gov電 | <b>2</b> 子申請                 |                                          |                  |                        | – 🗆 X |
|----------------|------------------------------|------------------------------------------|------------------|------------------------|-------|
|                |                              |                                          |                  |                        | ^     |
|                |                              |                                          |                  |                        |       |
|                | 添付書類追加                       |                                          |                  |                        |       |
|                | 申請に必要な書類を添付してく               | 、ださい <b>。</b>                            |                  |                        |       |
|                |                              |                                          |                  | ×                      |       |
|                |                              | 、 ローカルディフク (C・) 、 e. Gov, 、 添付ファイル       |                  |                        |       |
| M              |                              |                                          | • 0              |                        |       |
| 提出             | 提↓ 並注 ▼ 新しいフォルター             |                                          | 更新日時             | ■== ▼ □□ ♥             | t     |
|                | > 🖈 クイック アクセス                | 💫 添付書類.pdf                               | 2020/09/23 17:24 | Adobe Acrobat Document |       |
| 持              | > OneDrive                   |                                          |                  |                        |       |
|                | フコン <b>ゴ</b> ネット <b>32</b> ジ | たけするPDFファイルを                             | ·選択し             | 認                      |       |
| 提出             |                              | 「「」」、「」、「」、「」、「」、「」、「」、「」、「」、「」、「」、「」、「」 | 送所し、             |                        | 択     |
|                |                              |                                          |                  |                        |       |
|                |                              |                                          |                  |                        |       |
|                | ファイ                          | <<br>レ名(N): 添付書類 pdf                     |                  | →<br>目 Files (*.*)     |       |
|                | +                            |                                          | ř                | 開く( <u>O)</u> キャンセル    |       |
| +              |                              |                                          |                  |                        |       |
|                |                              |                                          |                  |                        | ~     |
| <b>《</b><br>完了 |                              |                                          |                  |                        | >     |

| G 申請書入力│e-Go   | ≫<電子申請                                                 | - | _ × |
|----------------|--------------------------------------------------------|---|-----|
|                |                                                        |   |     |
| F              |                                                        | ٦ |     |
| 湖              | 添付可能ファイル拡張子: [pdf]<br><u>任意</u> ✓ この書類を提出<br>書類名: 添付資料 |   |     |
| 提出             | 提出形式: ● 添付   別送                                        | ţ |     |
| L H            | こちらにファイルをドラッグアンドドロップして指定できます                           |   |     |
| 提出             | ファイル名/URL : C:/e-Gov/添付ファイル/添付書類.pdf<br>ファイルサイズ : 11KB | 択 |     |
|                | ファイルサイズ合計:11KB 追加                                      |   |     |
| Ŧ              | キャンセル 添付                                               | _ |     |
| <b>《</b><br>完了 |                                                        |   | >   |

| G 申請書入力│e-Gov | 電子申請                                                                    | _      |   |
|---------------|-------------------------------------------------------------------------|--------|---|
|               |                                                                         |        | ^ |
|               | <b>添付書類追加</b><br>申請に必要な書類を添付してください。                                     | 1      |   |
| <b> </b> 7    | 添付可能ファイル拡張子: [pdf]<br>任意 ✓ この書類を提出 書類名: 添付資料                            |        |   |
| 提出<br>提出      | 34. 添付書類が複数ある場合、<br>「追加」ボタンをクリックしてください。<br>(追加する添付書類がない場合はP46へ進んでください。) | J<br>択 |   |
| +             | ファイルサイズ合計 : 11KB<br>キャンセル 添付                                            |        |   |
|               |                                                                         |        | > |

| G 申請書入力│ e-Gov | ≫~電子申請                                                                                                  | - 0 | ×        |
|----------------|----------------------------------------------------------------------------------------------------|-----|----------|
| F              | <b>添付書類追加</b><br>申請に必要な書類を添付してください。                                                                     | 1   | ^        |
| <b>月</b><br>提出 | <ul> <li>添付可能ファイル拡張子:[pdf]</li> <li>任意 ✓ この書類を提出</li> <li>書類名: 添付書類</li> <li>提出形式: ● 添付 ○ 別送</li> </ul> | t   |          |
| 1 #            | こちらにファイルをドラッグアンドドロップして指定できます                                                                            |     |          |
| 提出             | <sup>ファイル名/URL: C:/e-Gov/添付ファイル/</sup> 35. 添付書類を添付する入力項目が追加され<br>ファイルサイズ: 11KB                          | nst | 0        |
| +              | 添付可能ファイル拡張子: [pdf]<br><u>任意</u> この書類を提出<br>書類名:                                                         | I   | l        |
|                | 提出形式:                                                                                                   | I   |          |
|                | ファイル名/URL:<br>ファイルサイズ: KB                                                                               |     | <u> </u> |
| 完了             |                                                                                                    |     | -        |

| G 申請書入力│e-Gov  | 子申請                                                                  | - 0 | × |
|----------------|----------------------------------------------------------------------|-----|---|
|                |                                                                      |     | ^ |
|                | <b>添付書類追加</b><br>申請に必要な書類を添付してください。                                  | I   |   |
| <b> </b>       | 添付可能ファイル拡張子: [pdf]<br>④ この書類を提出 書類名: 添付資料                            |     |   |
| 提出             | 提出形式: ● 添付 ) 別送<br>こちらにファイルをドラッグアンドドロップして指定できます                      | J   | l |
| 提出             | ファイル名/URL: C:/e-Gov/添付ファイル/添付書類.pdf <u>参照</u> URL確認<br>ファイルサイズ: 11KB | 択   |   |
|                | 36. 添付書類の設定後、「添付」ボタンを<br>クリックしてください。                                 | l   | ŀ |
| +              | キャンセル                                                                |     |   |
| <b>《</b><br>完了 |                                                                      |     | > |

| HEXU COMET + M                                                                                         |                                                                                                    |              |                  |                      |            |  |
|----------------------------------------------------------------------------------------------------|----------------------------------------------------------------------------------------------------|--------------|------------------|----------------------|------------|--|
|                                                                                                    | ☑ Ⅱ Ⅰ Ⅱ Ⅱ Ⅲ Ⅲ Ⅲ Ⅲ Ⅲ Ⅲ Ⅲ Ⅲ Ⅲ Ⅲ Ⅲ Ⅲ Ⅲ Ⅲ Ⅲ Ⅲ Ⅲ Ⅲ Ⅲ Ⅲ Ⅲ Ⅲ Ⅲ Ⅲ Ⅲ Ⅲ Ⅲ Ⅲ Ⅲ Ⅲ Ⅲ Ⅲ Ⅲ Ⅲ Ⅲ Ⅲ Ⅲ Ⅲ Ⅲ Ⅲ Ⅲ Ⅲ Ⅲ Ⅲ Ⅲ Ⅲ Ⅲ Ⅲ Ⅲ Ⅲ Ⅲ Ⅲ Ⅲ Ⅲ Ⅲ Ⅲ Ⅲ Ⅲ Ⅲ Ⅲ Ⅲ Ⅲ Ⅲ Ⅲ Ⅲ Ⅲ Ⅲ < | チェックしてくだれい。  |                  |                      |            |  |
|                                                                                                    |                                                                                                    |              |                  |                      |            |  |
|                                                                                                    |                                                                                                    |              |                  |                      |            |  |
|                                                                                                    |                                                                                                    |              |                  |                      |            |  |
|                                                                                                    | 27                                                                                                    | 沃什書料がまー      | キャナいてートもは        | 한편미 : 문 <del>문</del> |            |  |
| 送 <i>1</i> →119435                                                                                     | 57.                                                                                                    | <u> </u>     | 211 (1) 2 2 2 11 | 重応しまり。               |            |  |
| <b>冰竹青</b> 親                                                                                           |                                                                                                    |              |                  |                      |            |  |
| 提出する書類がある場合、添付してくだ                                                                                     | さい。                                                                                                    |              |                  | 書類                   | 種を添付       |  |
| (12) 活什資料                                                                                              |                                                                                                    | 活什趣新 ndf     |                  |                      |            |  |
| 任志。孙门具科                                                                                                |                                                                                                    | AND EXR. PUT |                  |                      |            |  |
|                                                                                                    |                                                                                                    |              |                  |                      |            |  |
|                                                                                                    |                                                                                                    |              |                  |                      |            |  |
|                                                                                                    |                                                                                                    |              |                  |                      |            |  |
| 提出先選択                                                                                                  |                                                                                                    |              |                  |                      |            |  |
| 提出先選択                                                                                                  |                                                                                                    |              |                  |                      |            |  |
| <b>提出先選択</b> 提出先の機関を選択してください。                                                                          |                                                                                                    |              |                  | 提出                   | 先を選択       |  |
| 提出先選択<br>提出先の機関を選択してください。                                                                              |                                                                                                    |              |                  | 提出                   | 先を選択       |  |
| <b>提出先選択</b><br>提出先の機関を選択してください。<br>233 提出先                                                            |                                                                                                    |              |                  | 提出                   | 先を選択       |  |
| 提出先選択<br>提出先の機関を選択してください。                                                                              |                                                                                                    |              |                  | 提出                   | 先を選択       |  |
| <b>提出先選択</b><br>提出先の機関を選択してください。<br><b>237</b> 提出先                                                     |                                                                                                    |              |                  | 提出                   | 先を選択       |  |
| <b>提出先選択</b><br>提出先の機関を選択してください。<br>2031 提出先                                                           |                                                                                                    |              |                  | 提出                   | 先を選択       |  |
| <b>提出先選択</b><br>提出先の機関を選択してください。                                                                       |                                                                                                    |              |                  | 提出                   | 先を選択       |  |
| <ul> <li>提出先選択</li> <li>提出先の機関を選択してください。</li> <li>20 提出先</li> <li>キャンセル</li> <li>入力したデータを次の</li> </ul> | 人に渡す場合                                                                                                    | 申請データを保存     | 一時保存して中断         | 提出                   | 先を選択<br>確認 |  |
| 提出先選択         提出先の機関を選択してください。         201         提出先         キャンセル         入力したデータを次の                | 人に渡す場合                                                                                                    | 申請データを保存     | 一時保存して中断         | 提出                   | 先を選択<br>確認 |  |

| 申台                                                                                                    | 告書入力画面(提出先選択)                        |        |   |
|----------------------------------------------------------------------------------------------------|--------------------------------------|--------|---|
| ■申請書入力   e-Gov電子申請                                                                                                    | 列 個                                  | - 0    | × |
| <b>添付書類</b><br>提出する書類がある場合、添付してくださ                                                                                                    | でい。                                  | 書類を添付  |   |
| <ul> <li>提出先選択</li> <li>38. 「</li> <li>提出先の機関を選択してください。</li> <li>2011</li> <li>2011</li> <li></li></ul> | <mark>提出先を選択」ボタン</mark> をクリックしてください。 | 提出先を選択 |   |
| キャンセル入力したデータを次の人                                                                                                    | 、に渡す場合 申請データを保存 一時保存して中断             | 内容を確認  |   |
| 7                                                                                                    | 48                                   |        |   |

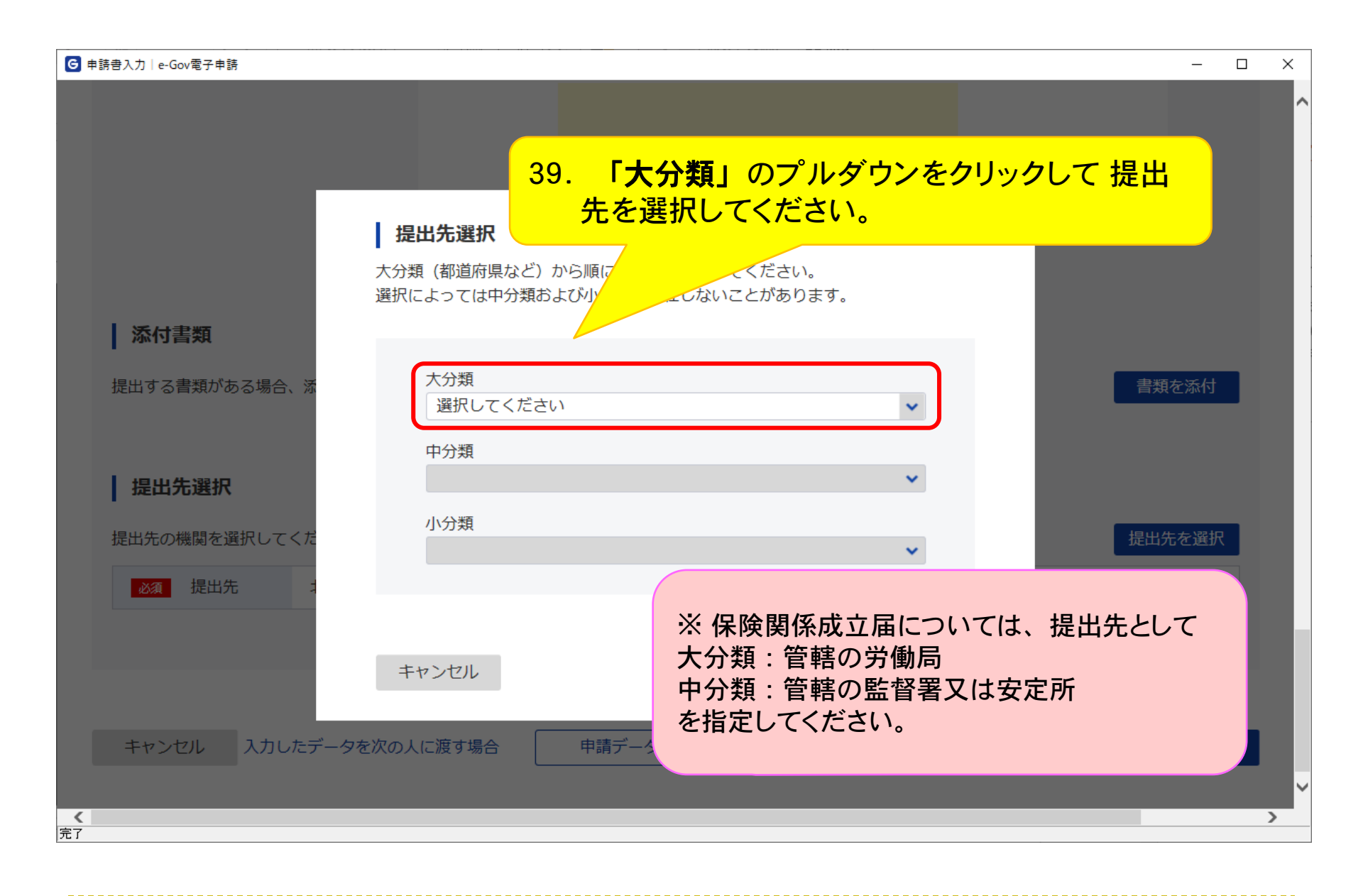

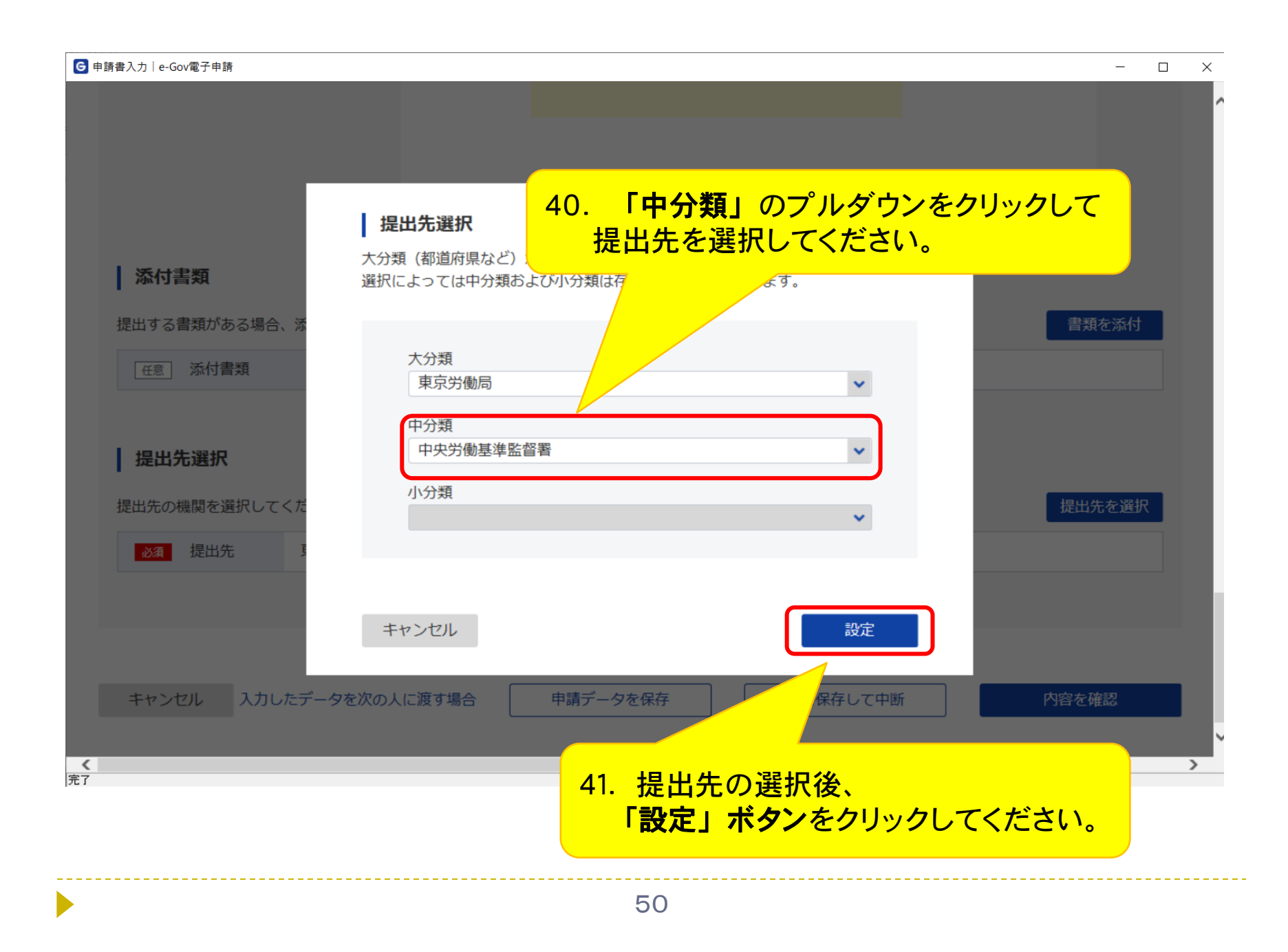

| ❻申請書入力│e-Gov電子申請                     |                                       | - 🗆  | × |
|--------------------------------------|---------------------------------------|------|---|
|                                      |                                       |      | ^ |
| ▲ 添付書類<br>提出する書類がある場合、添付してくださ<br>42. | <sup>い。</sup><br>提出先が表示されていることを確認します。 | を添付  |   |
| 提出先選択<br>提出先の機関を選択してください。            | 提出 <b>外</b><br>決労働基準監督署               | こを選択 |   |
| キャンセル 入力したデータを次の人                    | 、に渡す場合 申請データを保存 一時保存して中断 内容を確         | 認    |   |

# 申告書入力画面(入力チェック)

| ■申請書入力│e-Gov電子申請                         |                      |
|------------------------------------------|----------------------|
|                                          |                      |
|                                          |                      |
|                                          |                      |
| 必須項目に入力がない等のエラーがある場合、画面上部にエラーメッセージが表示    | 示されます。               |
| 表示されたメッセージに従い人力内容を修止してください。              |                      |
| (修止後、再度「ナェックホックス」にナェックを入れ、「内谷を確認」ホタンをク   | リックしてくたさい。           |
|                                          |                      |
|                                          |                      |
| 提出する書類がある場合、添付してください。                    | 書類を添付                |
|                                          |                      |
|                                          |                      |
| 提出无選択                                    |                      |
| 提出先の機関を選択してください。                         | 提出先を選択               |
| 必須 提出先 東京労働局,中央労働基準                      |                      |
| 43 「内容を確認」ボタンをクリックし                      | $\tau < \tau < \tau$ |
|                                          |                      |
|                                          |                      |
|                                          |                      |
|                                          | 内容を確認                |
| キャンセル 入力したデータを次の人に渡す場合 申請データを保存 一時保存して中断 | Г ЭНТ С РЕРА         |
| キャンセル 入力したデータを次の人に渡す場合 申請データを保存 一時保存して中断 | ГЛАКСИНИА            |

# 申告書入力画面(署名添付)

| ❻申請書入力│e-Gov電子申請 | -                                 |   | × |
|------------------|-----------------------------------|---|---|
|                  |                                   |   | ^ |
|                  | 署名対象指定                            |   | L |
|                  | •<br>労働保険保険関係成立(継続)/電子申請          |   | L |
| 添付書類             | ✓ 労働保険保険関係成立届 (継続)                |   | L |
| 提出する書類がある場合、添    | <ul> <li>✓ 添付書類</li> </ul>        |   | L |
| 任意 添付書類          |                                   |   | L |
|                  |                                   |   | L |
| ┃提出先選択           |                                   |   | L |
| 提出先の機関を選択して44.   | 「設定」ボタンを<br>                      | R | L |
| <u>必須</u> 提出先    | クリックしてください。                       |   |   |
|                  |                                   |   |   |
|                  |                                   |   | r |
| キャンセル入力したデータを    | を次の人に渡す場合 申請データを保存 一時保存して中断 内容を確認 |   | ~ |
| 完了               |                                   |   | / |

| 申請書入力 e-Gov電子申請     |                                |          | - 🗆 X  |
|---------------------|--------------------------------|----------|--------|
|                     |                                |          |        |
| 人士主题                |                                |          |        |
|                     |                                |          |        |
| 提出する書類がある場合、添付してくださ | 1                              |          | 書類を添付  |
| 任意 添付書類             | 申請データを確認しています。<br>しばらくお待ちください。 |          |        |
| 提出先選択               |                                |          |        |
| 提出先の機関を選択してください。    |                                |          | 提出先を選択 |
| 必須 提出先 東京労働局,中央     | <b>央労働基準監督署</b>                |          |        |
|                     |                                |          |        |
|                     |                                |          |        |
|                     |                                |          |        |
| キャンセル 入力したデータを次の人   | に渡す場合 申請データを保存                 | ー時保存して中断 | 内容を確認  |
|                     |                                |          |        |

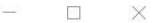

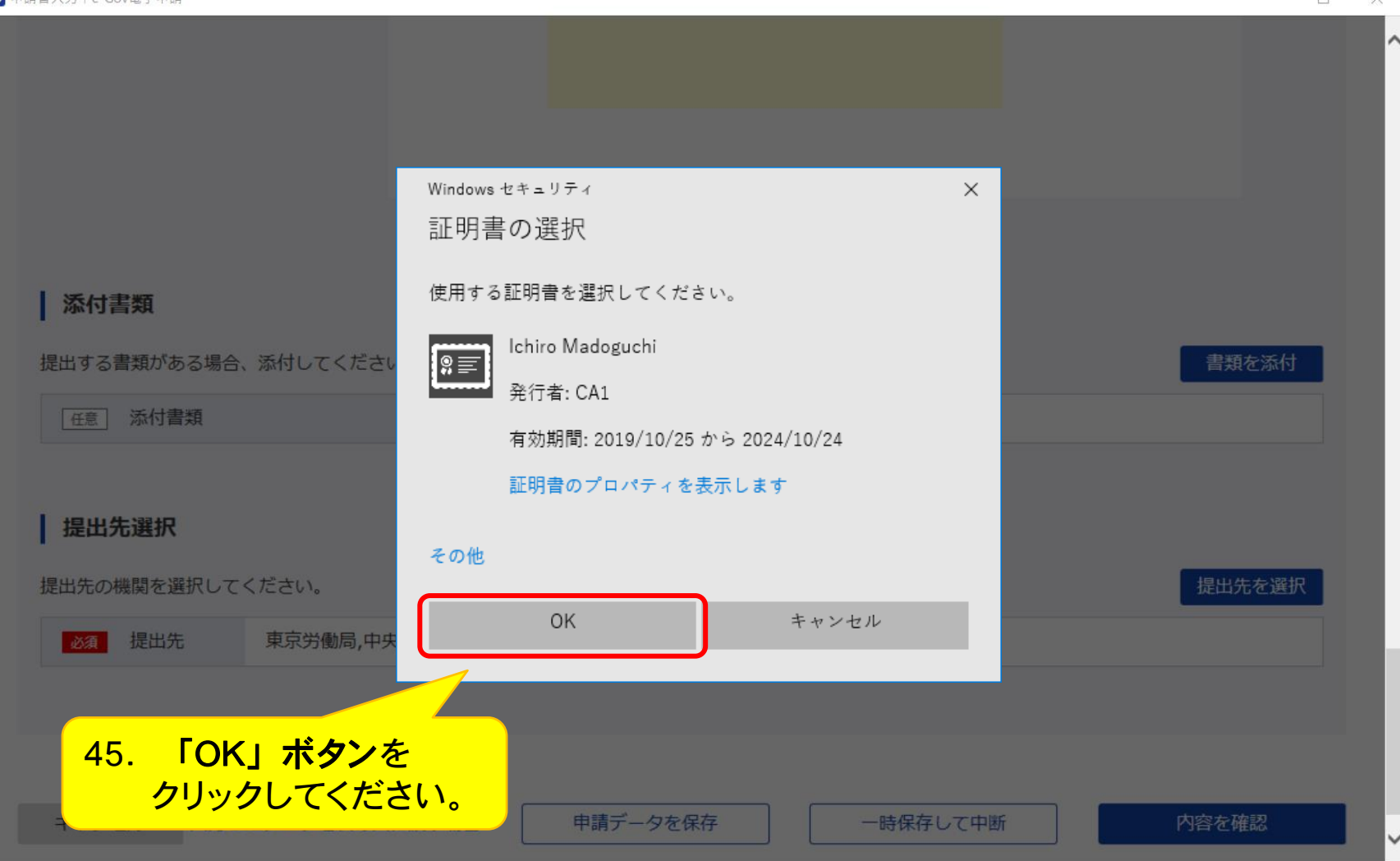

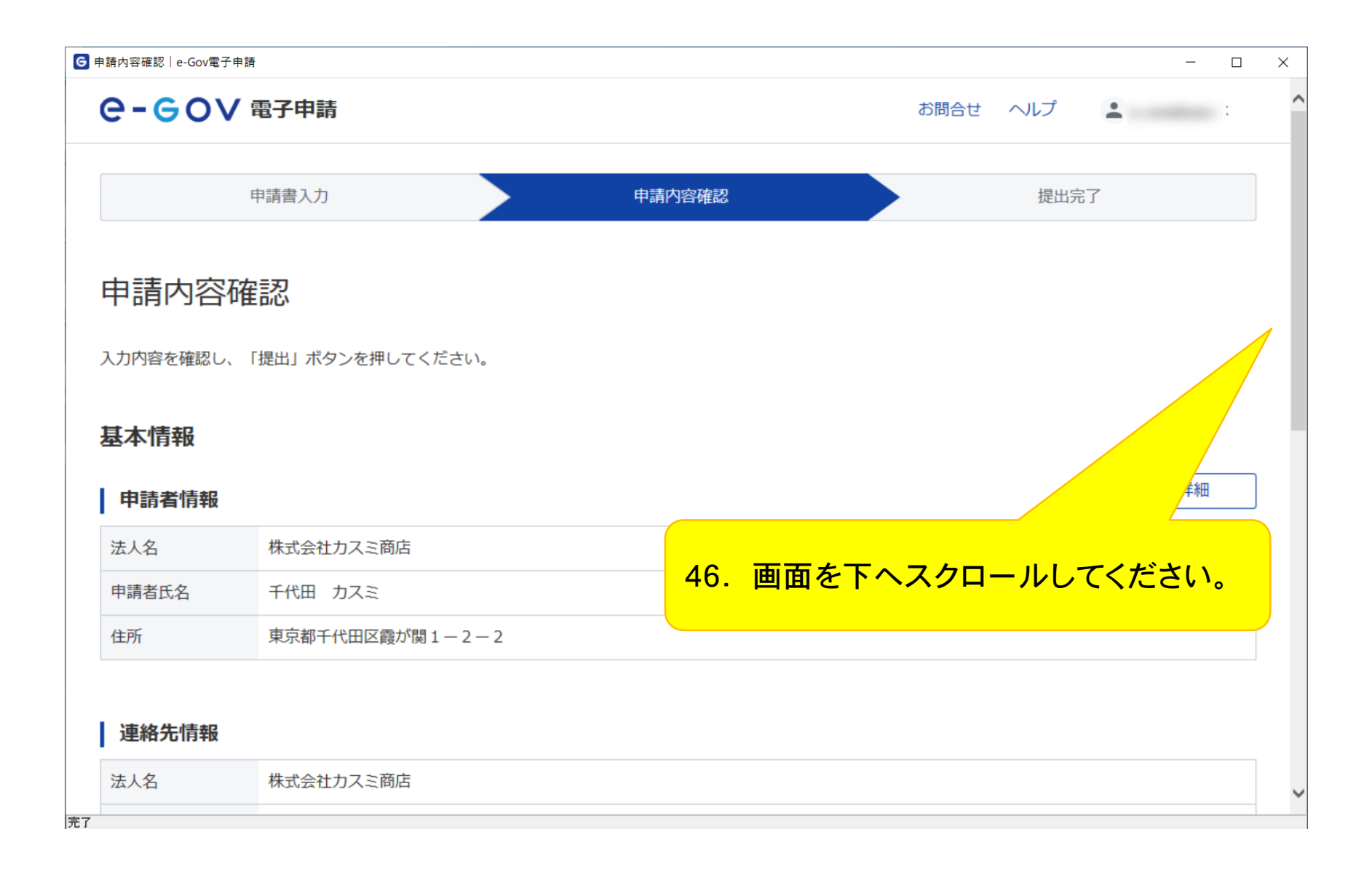

| ●申請內容確認│e-Gov電子申請   | -                  |   |
|---------------------|--------------------|---|
|                     |                    | ^ |
|                     |                    |   |
| 手続名称                |                    |   |
| 労働保険保険関係成立(継続)/電子申請 |                    |   |
|                     |                    |   |
| 申請書提出対象一覧           |                    |   |
|                     |                    |   |
| 中請書名称               | (継続) 良 ノレビュー       |   |
|                     |                    |   |
| 添付書類                |                    |   |
| 添付書類                | 添付書類.pdf           | l |
|                     |                    |   |
|                     |                    |   |
| 提出先                 |                    |   |
| 提出先 東京労働局,中央労働基準    |                    |   |
|                     |                    |   |
|                     |                    |   |
| 修正                  | 申請内容を出力(PDF) 提出 提出 |   |
|                     |                    | ~ |
| 完了                  |                    |   |

|                                                                                                 |                                                                                                    |                              |                                   | - 0              |
|-------------------------------------------------------------------------------------------------|----------------------------------------------------------------------------------------------------|------------------------------|-----------------------------------|------------------|
| è-€ov                                                                                           | 電子申請                                                                                                    |                              | お問合せ ヘルプ 💄                        |                  |
|                                                                                                 | 申請書入力                                                                                                    | 申請内容確認                       | 提出完了                              |                  |
|                                                                                                 |                                                                                                    |                              |                                   |                  |
| 昆出完了                                                                                            |                                                                                                    |                              |                                   |                  |
|                                                                                                 |                                                                                                    |                              |                                   |                  |
| 出後の審査状況等()<br>画面で「由請書控える                                                                        | はマイページの「申請案件一覧」から確認でき                                                                                                    | ます。<br>ウンロードをすることけでき         | トせんので、ご注意ください。                    |                  |
| 回闻 C「中胡杏庄んク                                                                                     | クランロート」を114766678日、以陸中語春花でクロ                                                                                                    | シンロート をするとてはてき               |                                   |                  |
|                                                                                                 |                                                                                                    |                              |                                   |                  |
| 申請情報                                                                                            |                                                                                                    |                              | 申請書                               | ۲-               |
| <b>申請情報</b><br>到達番号                                                                             | 202405141103327421                                                                                                    |                              | 申請書"                              | -۴               |
| 申請情報       到達番号       到達日時                                                                      | 202405141103327421<br>2024年5月14日 11時03分32秒                                                                                          |                              |                                   | -۴               |
| 申請情報         到達番号         到達日時         法人名                                                      | 202405141103327421<br>2024年5月14日 11時03分32秒<br>株式会社カスミ商店                                                                             | 48.                          | <sup>申請書</sup><br>画面を下へスクロールしてくださ | ード<br><u>さい。</u> |
| 申請情報         到達番号         到達日時         法人名         申請者氏名                                        | 202405141103327421         2024年5月14日 11時03分32秒         株式会社カスミ商店         千代田 カスミ                                                   | 48.                          | <sup>申請書</sup><br>画面を下へスクロールしてくださ | -ド<br><u>さい。</u> |
| 申請情報         到達番号         到達日時         法人名         申請者氏名         手続名称                           | 202405141103327421         2024年5月14日 11時03分32秒         株式会社カスミ商店         千代田 カスミ         労働保険保険関係成立(継続)/電                          | <b>48.</b><br><sub>子申請</sub> | 申請書<br>画面を下へスクロールしてくださ            | -ド<br>さい。<br>済み  |
| 申請情報         到達番号         到達日時         法人名         申請者氏名         手続名称         到達結果              | 202405141103327421         2024年5月14日 11時03分32秒         株式会社カスミ商店         千代田 カスミ         労働保険保険関係成立(継続)/電         到達               | <b>48.</b><br><sub>子申請</sub> | 申請書<br>画面を下へスクロールしてくださ<br>✓ 登録    | -ド<br>さい。<br>済み  |
| 申請情報         到達番号         到達日時         法人名         申請者氏名         手続名称         到達結果         所管府省 | 202405141103327421         2024年5月14日 11時03分32秒         株式会社カスミ商店         千代田 カスミ         労働保険保険関係成立(継続)/電         到達         厚生労働省 | <b>48.</b><br><sup>子申請</sup> | 申請書<br>画面を下へスクロールしてくださ<br>✓ 登録    | -ド<br>さい。<br>済み  |

| G 提 | 出完了 e-Gov電子申請<br>木画面で「由請書控えダウンロ- |                                                   |     | ×  |
|-----|----------------------------------|---------------------------------------------------|-----|----|
|     |                                  |                                                   |     |    |
|     | 申請情報                             | 申請書控えダウンロ                                         | -F  |    |
|     | 到達番号                             | 202405141103327421                                |     |    |
|     | 到達日時                             | 2024年5月14日 11時03分32秒                              |     |    |
|     | 法人名                              | 株式会社力スミ商店                                         |     |    |
|     | 申請者氏名                            | 千代田カスミ                                            |     |    |
|     | 手続名称                             | 労働保険保険関係成立(継続)/電子申請 🗸 登録済み                        |     |    |
|     | 到達結果                             | 到達                                                |     |    |
|     | 所管府省                             | 厚生労働省                                             |     |    |
|     | 提出先                              | 東京労働局,中央労働基準監督署                                   |     |    |
|     | 申請様式                             | <sup>労働保険保険関係成1</sup> 49.「マイページトップへ」ボタンをクリックしてくだ。 | さい。 | 0  |
|     | 書類名                              | <sub>添付書類.pdf</sub> 以上で申請手続は終了となります。              |     |    |
|     |                                  |                                                   |     |    |
|     |                                  | マイページトップ                                          | Î~  | ר  |
|     |                                  |                                                   |     | ור |
|     |                                  |                                                   |     |    |
| 完了  |                                  |                                                   |     |    |

# 申請案件の照会を行う

~提出した申請書の審査状況を確認する~

### 通知コメントの確認

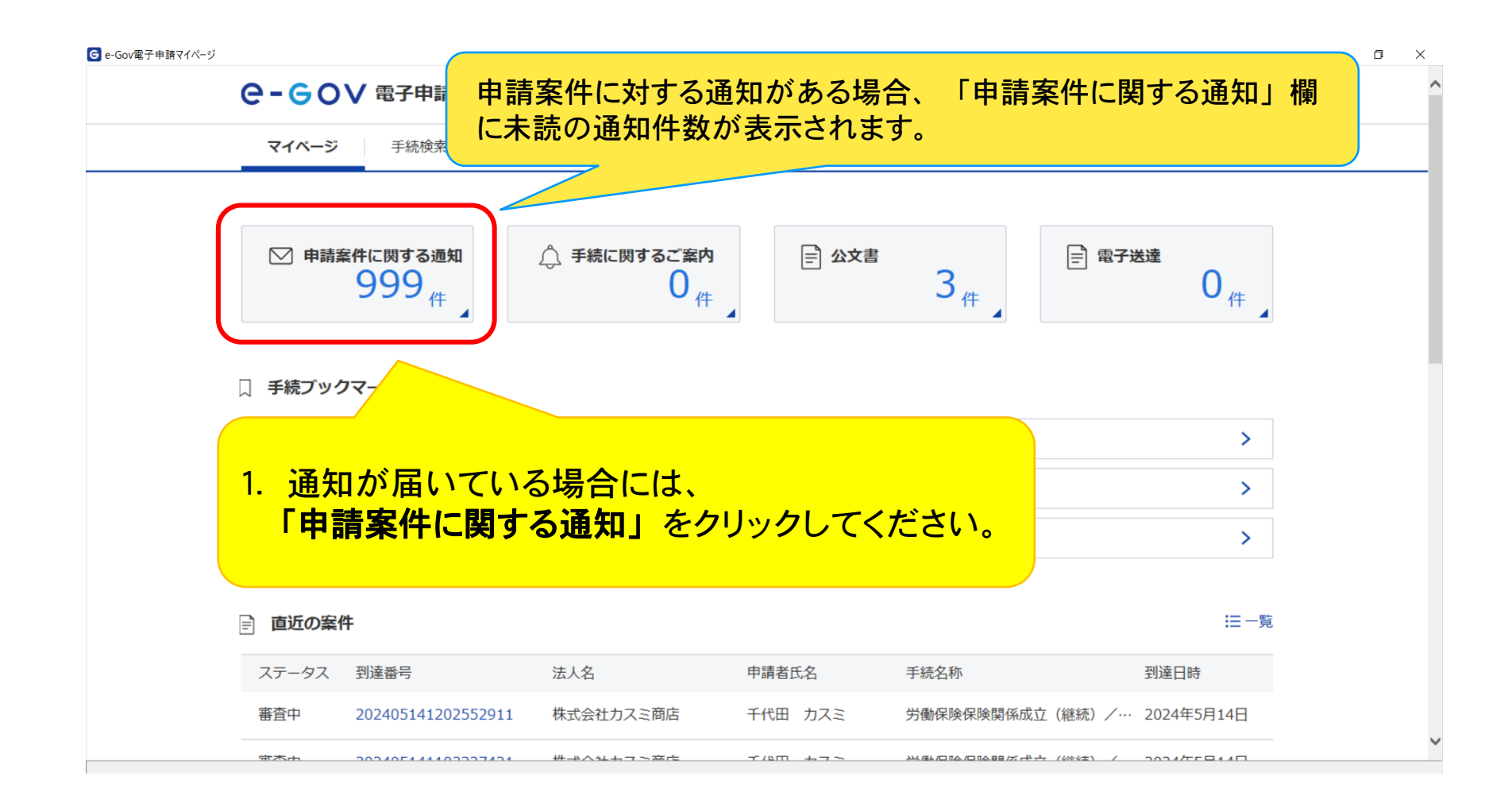

| 請案件に関する通知一覧 e-Gov | ov電子申請<br>マイハーン | ナ 統 アンフィーン 中 明 条 計 「 見 アンビーン 空 半 同 牧 目 理         | - 0               |
|-------------------|-----------------|--------------------------------------------------|-------------------|
| ▶ 申請案件に関する追       | 通知 999          |                                                  |                   |
| ♪ 手続に関するご案内       | 内 🕕             | 申請案件に関する通知一覧                                     |                   |
| ■ 電子送達            | 0               | 提出先機関から届いた通知の一覧です。                               |                   |
|                   |                 | 絞込条件                                             | ٥                 |
|                   |                 | 既読状況     到達番号     種別       未読     V     選択     V |                   |
|                   |                 | 法人名                                              | 絞込                |
|                   |                 | 2. 「労働保険番号のお知らせ」を<br>クリックしてください。                 |                   |
|                   |                 | 2000件 《 〈 1 ♥ / 100 〉 》                          | 表示件数 20 🗸         |
|                   |                 | 東京労働局 到達悉号・202405141202552911                    | 2024年5月14日 13時06分 |

| G 申請案件に関する通知表示│e-Gov電子申請 |                                                                 |                                  |                           |                            | - 0                     | ×  |
|--------------------------|-----------------------------------------------------------------|----------------------------------|---------------------------|----------------------------|-------------------------|----|
| C-GOV 電子                 | 申請                                                              |                                  | お問合せ ヘルプ                  | ±                          |                         | ^  |
| マイページ 手続                 | 検索 手続ブックマーク 申請案                                                 | 案件一覧 メッセージ 基本                    | 「情報管理                     |                            |                         |    |
| 労働保険番号の                  | のお知らせ                                                           |                                  |                           |                            |                         |    |
| 本文                       | 労働保険番号は下記のとおりです。<br>"13 1 01 490325-000"<br>なお、成立届の控は後日、送付させていた | -だきます。                           |                           |                            |                         |    |
| 添付ファイル<br>到達番号           | 202405141202552911                                              | 監督署で振り出し<br>引き続き、電子申<br>「労働保険概算保 | た労働保険番<br>請で概算保険<br>降料の由告 | 号をお知らせ<br>料申告手続<br>(継続) 雷子 | せします。<br>きを行う場<br>・由請操作 | 合は |
| 種別法人名                    | お知らせ<br>株式会社カスミ商店                                               | マニュアル」をご                         | 覧下さい。                     |                            |                         |    |
| 申請者氏名                    | 千代田 カスミ<br>労働保険保険関係成立(継続)/電子申請                                  |                                  |                           |                            |                         | ~  |
| <u>希行口時</u><br>完了        | 2024年5日14日 13時06分                                               |                                  |                           |                            |                         |    |

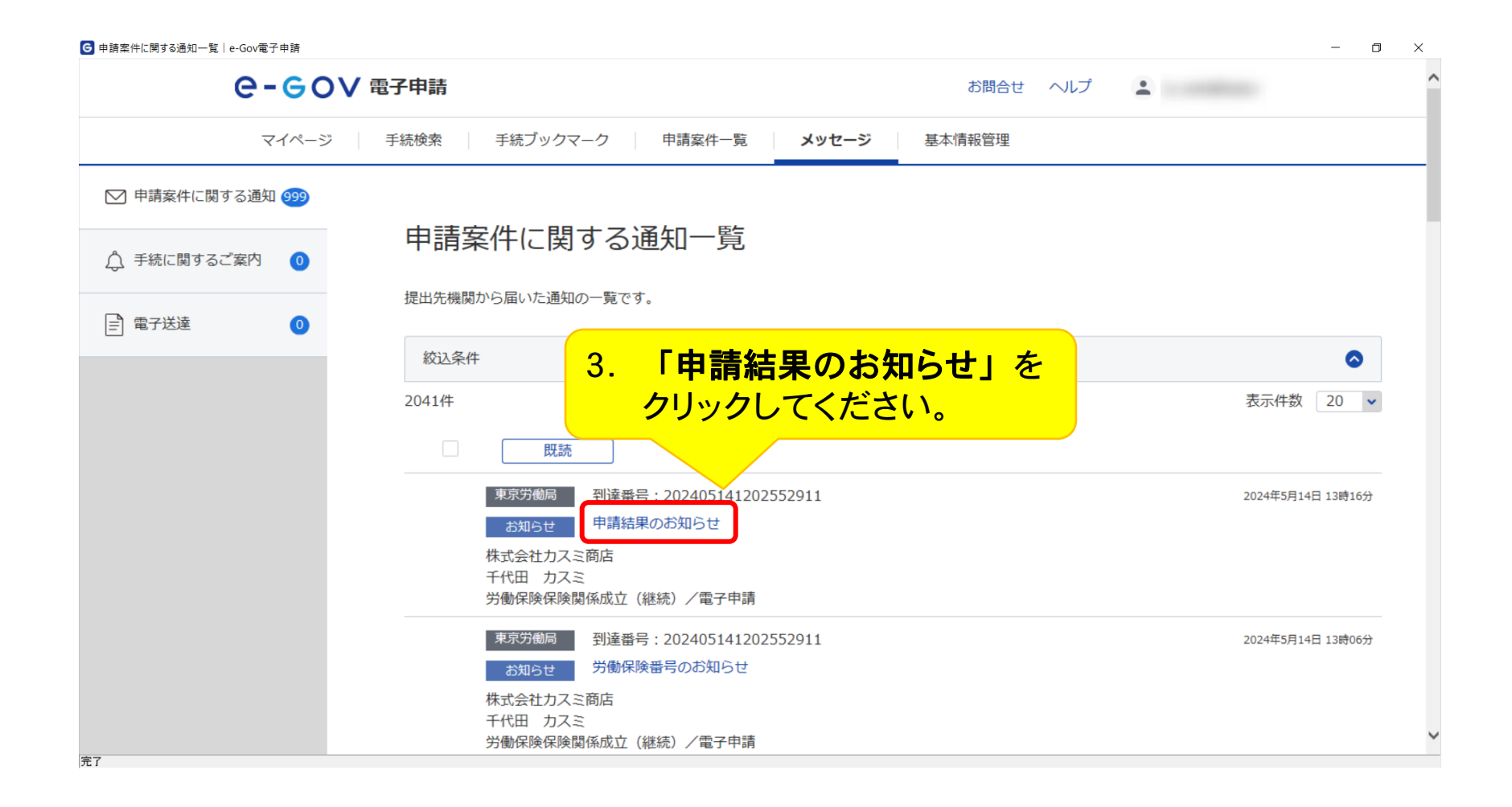

| マイページ  | 手続検索 手続ブックマーク 申請案件一覧 | 覧 メッセージ 基本情報管理 |  |
|--------|----------------------|----------------|--|
| 申請結果の  | お知らせお知らせ             | ・コメントが表示されます。  |  |
| 本文     | 申請を受理しました。           |                |  |
| 添付ファイル |                      |                |  |
| 到達番号   | 202405141202552911   |                |  |
| 種別     | お知らせ                 |                |  |
| 法人名    | 株式会社力スミ商店            |                |  |
| 申請者氏名  | 千代田 カスミ              |                |  |
| 手続名称   | 労働保険保険関係成立(継続)/電子申請  |                |  |
| 発行日時   | 2024年5月14日 13時16分    |                |  |
| 発出元    | 東京労働局                |                |  |

# 返送書類の取得

~電子公文書(申請書控)の取得手順~

## 返送書類の取得

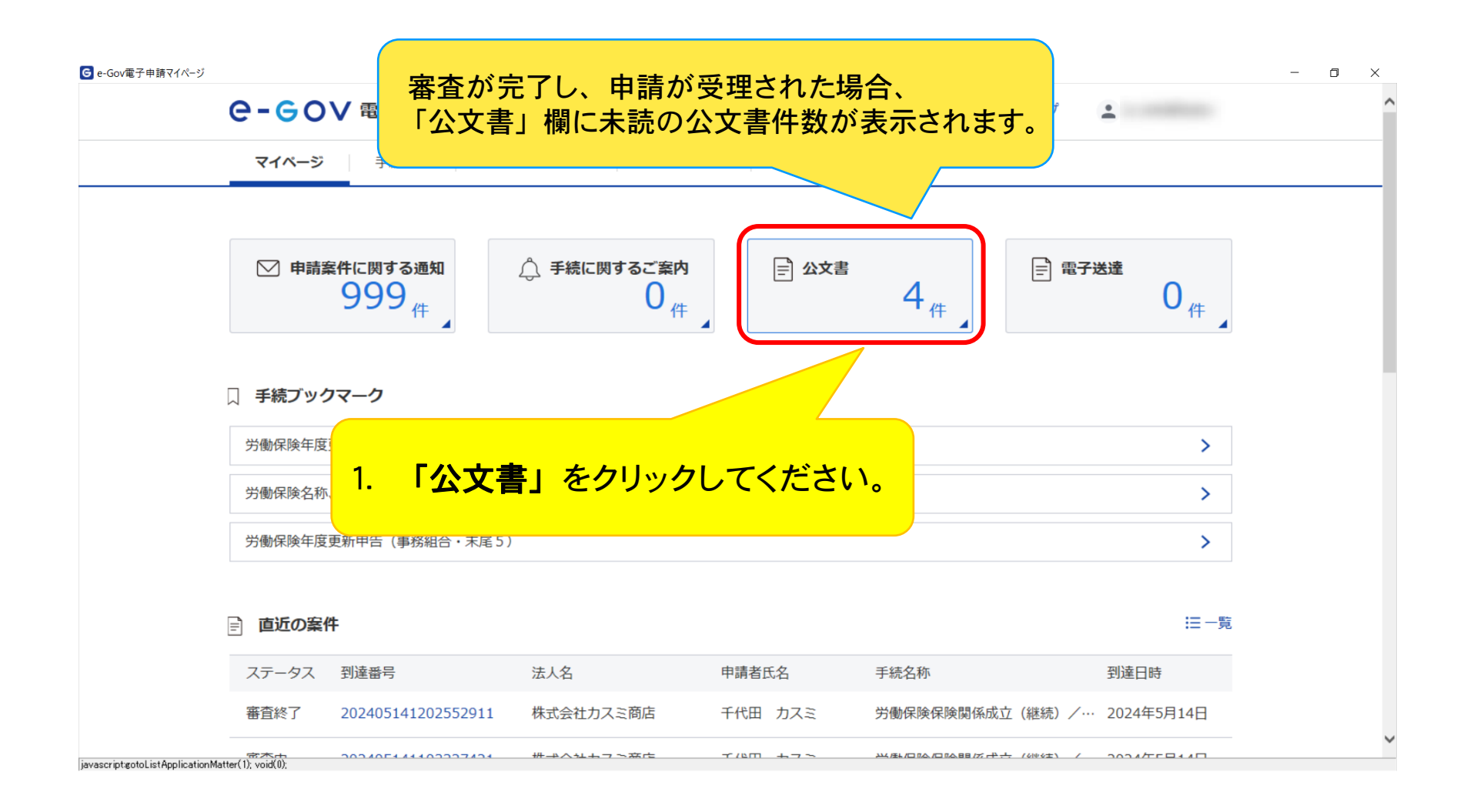

#### - 0 ×

#### 申請案件一覧

| これまでに申請した案件の一 | 暫です | Γ. |
|---------------|-----|----|
|---------------|-----|----|

| 絞込条件                                  |                          |                         |        |        | 6                 |
|---------------------------------------|--------------------------|-------------------------|--------|--------|-------------------|
| ステータス<br>選択してください 🗸                   | 到達番号                     | 対象期間<br>年/月/日 💼 から 年/月, | /日 🛅   |        |                   |
| 法人名                                   | 申請者氏名                    | 手続名                     |        |        |                   |
| 公文書取得状況                               | 但这                       |                         |        |        | 絞込                |
|                                       |                          |                         |        |        |                   |
| or# 2. 耳                              | 2得したい返送書類の               | の到達番号を                  |        | 7      | 表示件数 20           |
| 0件<br><u>2. 耳</u><br><u>7</u><br>到達日時 | x得したい返送書類の<br>リックしてください。 | の到達番号を                  | 納付待ち件数 | 帮正通知件数 | 表示件数 20<br>公文書等件数 |

| e-eov ®    | 子申請                |              | お問合せ ヘルプ 💄  |      |
|------------|--------------------|--------------|-------------|------|
| マイページ      | F続検索 手続ブックマーク      | 申請案件一覧 メッセージ | 基本情報管理      |      |
| 申請案件状況     | Z                  |              |             |      |
| 申請情報       |                    |              |             |      |
| 到達番号       | 202405141202552911 |              |             |      |
| 法人名        | 株式会社カスミ商店          |              |             |      |
| 申請者氏名      | 千代田 カスミ            |              |             |      |
| 手続名称       | 労働保険保険関係成立(継絡      | 売)/電子申請      |             |      |
| 提出先組織      | 東京労働局,中央労働基準監      | 督署           |             |      |
|            |                    |              |             | Ľ    |
| ステータス : 審査 | 終了                 |              | を下へスクロールしてく | ください |
| 到達/補正日     | 審査開始               | 審査終了         |             |      |
| 2024年5月14日 | 2024年5月14日         | 2024年5月14日   |             |      |

| ステータス:ネ              | 審査終了   |                     |                            |            |            |       |        | ∷履歴一覧 |
|----------------------|--------|---------------------|----------------------------|------------|------------|-------|--------|-------|
| 到達/補正日               | 1941   | <b>春</b> 査開始        | 審査終了                       |            | 手続終了       | 7     |        | 申請取下げ |
| 2024年5月14日<br>12時02分 | 2<br>1 | 024年5月14日<br>2時03分  | 2024年5月14日<br>13時16分       |            |            |       |        |       |
| メッセージ:2              | 2件     |                     |                            |            |            |       |        |       |
| 発行日時                 | 種別     | 件名                  |                            |            |            | 発出元   | I      | 既読状況  |
| 2024年5月14日<br>13時16分 | お知らせ   | 申請結果のお知らせ           |                            |            |            | 東京労働局 |        | 既読    |
| 2024年5月14日<br>13時06分 | お知らせ   | 労働保険番号のお知らせ         |                            |            |            | 東京労働局 |        | 既読    |
| 公文書:1件               |        |                     |                            |            |            |       |        |       |
| 件名                   |        |                     | 発出日時                       | 取得期限       | 取得状況       | 取得日時  | 署名有無   | 詳細    |
| 控書類                  |        |                     | 2024年5月14日<br>13時16分       | 2024年8月12日 | 未取得        |       | -      | 詳細表示  |
|                      |        |                     |                            |            |            |       | 公文書をダウ | オーロくさ |
| 戻る                   | 4.     | . 「公文書をタ<br>リックしてく: | <mark>゙ウンロー</mark><br>ださい。 | ド」ボタ       | <b>ン</b> を | 7     |        |       |
| ステータス:                        | 審査終了                                                                                                    |                                    |                       | <b>三</b> 履歴一覧        |
|-------------------------------|----------------------------------------------------------------------------------------------------|------------------------------------|-----------------------|----------------------|
| 到達/補正日                        | 審査開始                                                                                                    | 審査終了                               | 手続終了                  | 申請取下げ                |
| 2024年5月14日<br>12時02分          | 2024年5月14日<br>12時03分                                                                                                    | 2024年5月14日<br>13時16分               |                       |                      |
| メッセージ :                       | 2件                                                                                                    |                                    |                       |                      |
| 発行日時                          | 種別件名                                                                                                    |                                    | 発出元                   | 既読状況                 |
| 2024年5月14日<br>13時16分          | フォルダーの参照                                                                                                    | ×                                  | 東京労働局                 | 既読                   |
| 2024年5月14日<br>13時06分          | フォルダを選択して下さい。                                                                                                    |                                    | 東京労働局                 | 既読                   |
|                               |                                                                                                    |                                    |                       |                      |
| <b>公文書:1件</b><br>件名           | <ul> <li>         デスクトップ      </li> <li>         OneDrive      </li> <li>         ■ ■ ■      </li> <li>         ■ PC      </li> <li>         ライブラリ      </li> </ul>                                                                                                    | 5. ご使用のパソコン<br>「OK」 <b>ボタン</b> をクリ | 内部の任意の場所<br>ックしてください。 | 所を指定して、              |
| 公文書:1件       件名       控書類     | <ul> <li>デスクトップ</li> <li>&gt; OneDrive</li> <li>&gt; PC</li> <li>&gt; ライブラリ</li> <li>&gt; ⇒ ネットワーク</li> <li>&gt; □ コントロール パネル</li> <li>■ e-Gov</li> <li>&gt; &gt; &gt;&gt;&gt;&gt;&gt;&gt;&gt;&gt;&gt;&gt;&gt;&gt;&gt;&gt;&gt;&gt;&gt;&gt;&gt;&gt;&gt;&gt;&gt;&gt;&gt;&gt;&gt;&gt;</li></ul> | 5. ご使用のパソコン<br>「OK」 <b>ボタン</b> をクリ | 内部の任意の場所<br>ックしてください。 |                      |
| 公文書:1件         件名         控書類 | <ul> <li>デスクトップ</li> <li>OneDrive</li> <li>PC</li> <li>デライブラリ</li> <li>デライブラリ</li> <li>ポットワーク</li> <li>コントロール パネル</li> <li>e-Gov</li> <li>新しいフォルダーの作成(N)</li> </ul>                                                                                                    | 5. ご使用のパソコン<br>「OK」ボタンをクリ          | 内部の任意の場所<br>ックしてください。 | <mark>所を指定して、</mark> |

※電子公文書(申請書控)はPDFファイルで作成されています。

| 到達ノ補正日       審査開始       審査終了         2024年5月14日       2024年5月14日       2024年5月14日         12時02分       12時03分       13時16分         メッセージ:2件       発行日時       種別       件名         2024年5月14日       お知らせ       中講結果         13時06分       お知らせ       労働保険 | 手続終了<br>発出元      | 申請取下げ          |
|----------------------------------------------------------------------------------------------------|------------------|----------------|
| 2024年5月14日<br>12時03分       2024年5月14日<br>13時16分       2024年5月14日<br>13時16分         メッセージ:2件          発行日時       極別       件名         2024年5月14日<br>13時16分       お知らせ       申請結果<br>3時66分         2024年5月14日<br>13時06分       お知らせ       労働保険             | 発出元              | 既蒜状況           |
| メッセージ:2件         発行日時       種別       件名         2024年5月14日       お知らせ       申請結果         13時16分       お知らせ       労働保険         2024年5月14日       お知らせ       労働保険                                                                                         | 発出元              | 既読状況           |
| 発行日時     種別     件名       2024年5月14日     お知らせ     申請結果       13時16分     お知らせ     労働保険       13時06分     お知らせ     労働保険                                                                                                    | 発出元              | 既読状況           |
| 2024年5月14日<br>13時16分     お知らせ     申請結果       2024年5月14日<br>13時06分     お知らせ     労働保険       13時06分     全ての公文書をダウンロードの                                                                                                    |                  | 7797979 V 5779 |
| 2024年5月14日<br>13時06分 お知らせ 労働保険<br>全ての公文書をダウンロードし                                                                                                    | 果尿労働局            | 既読             |
| 全ての公文書をダウンロードに                                                                                                    | 東京労働局            | 既読             |
|                                                                                                    | しました。            |                |
| 公文書:1件<br>OK                                                                                                    |                  |                |
| 件名                                                                                                    | 況 取得日時 署名        | 名有無 詳細         |
| 控書類 2024年 14日<br>138                                                                                                    | 2024年8月12日 未取得 - | 詳細表示           |
|                                                                                                    | 公文書              | をダウンロード        |
| 6. 「OK」ボタンを<br>クリックしてください。                                                                                                    |                  |                |
| 戻る                                                                                                    |                  |                |

| ステータス:審査                                                                       | <b>[終了</b>           |                              |                    |                  | =                    | ∃履歴一覧              |
|--------------------------------------------------------------------------------|----------------------|------------------------------|--------------------|------------------|----------------------|--------------------|
| 到達/補正日                                                                         | 審查開始                 | 審査終了                         |                    | 手続終了             | 申                    | 請取下げ               |
| 2024年5月14日<br>12時02分                                                           | 2024年5月14日<br>12時03分 | 2024年5月14日<br>13時16分         |                    |                  |                      |                    |
| 公文書(申<br>を取得するこ                                                                | 請書控)が発行<br>とが可能です。   | されてから90E                     | 間は、何               | ]度でも公文書          | <b>昏(申請書</b>         | 書控)                |
|                                                                                | 過ぎると公文書              | (由詰書控)を                      | 取得する               | ことができま           | せんのでこ                | ご注音                |
| ※ 90日間を<br>ください。                                                               |                      |                              |                    |                  |                      |                    |
| ※ 90日間を<br>ください。                                                               |                      |                              |                    |                  |                      |                    |
| <ul> <li>※ 90日間を<br/>ください。</li> <li>  公文書:1件</li> </ul>                        |                      |                              | .4.1.7             |                  |                      |                    |
| ※ 90日間を<br>ください。           公文書:1件           件名                                 |                      | 代 1 1 1 日 J 上 ノ C<br>発出日時    | 取得期限               | 取得状况 取得日時        | 署名有無                 | <b>〕 / 工 心</b>     |
| <ul> <li>※ 90日间を<br/>ください。</li> <li>公文書:1件</li> <li>件名</li> <li>控書類</li> </ul> |                      | 発出日時<br>2024年5月14日<br>13時16分 | 取得期限<br>2024年8月12日 | 取得状況 取得日時<br>未取得 | 署名有無                 | 詳細                 |
| <ul> <li>※ 90日间を<br/>ください。</li> <li>公文書:1件</li> <li>件名</li> <li>控書類</li> </ul> |                      | 発出日時<br>2024年5月14日<br>13時16分 | 取得期限<br>2024年8月12日 | 取得状況 取得日時<br>未取得 | 署名有無<br>-<br>公文書をダウン | 詳細<br>詳細表示         |
| <ul> <li>※ 90日间を<br/>ください。</li> <li>公文書:1件</li> <li>件名</li> <li>控書類</li> </ul> |                      | 発出日時 2024年5月14日 13時16分       | 取得期限<br>2024年8月12日 | 取得状況 取得日時<br>未取得 | 署名有無<br>-<br>公文書をダウン | 詳細<br>詳細表示<br>ンロード |
| <ul> <li>※ 90日间を<br/>ください。</li> <li>公文書:1件</li> <li>件名</li> <li>控書類</li> </ul> |                      | 発出日時 2024年5月14日 13時16分       | 取得期限<br>2024年8月12日 | 取得状況 取得日時        | 署名有無<br>-<br>公文書をダウン | 詳細<br>詳細表示<br>ンロード |

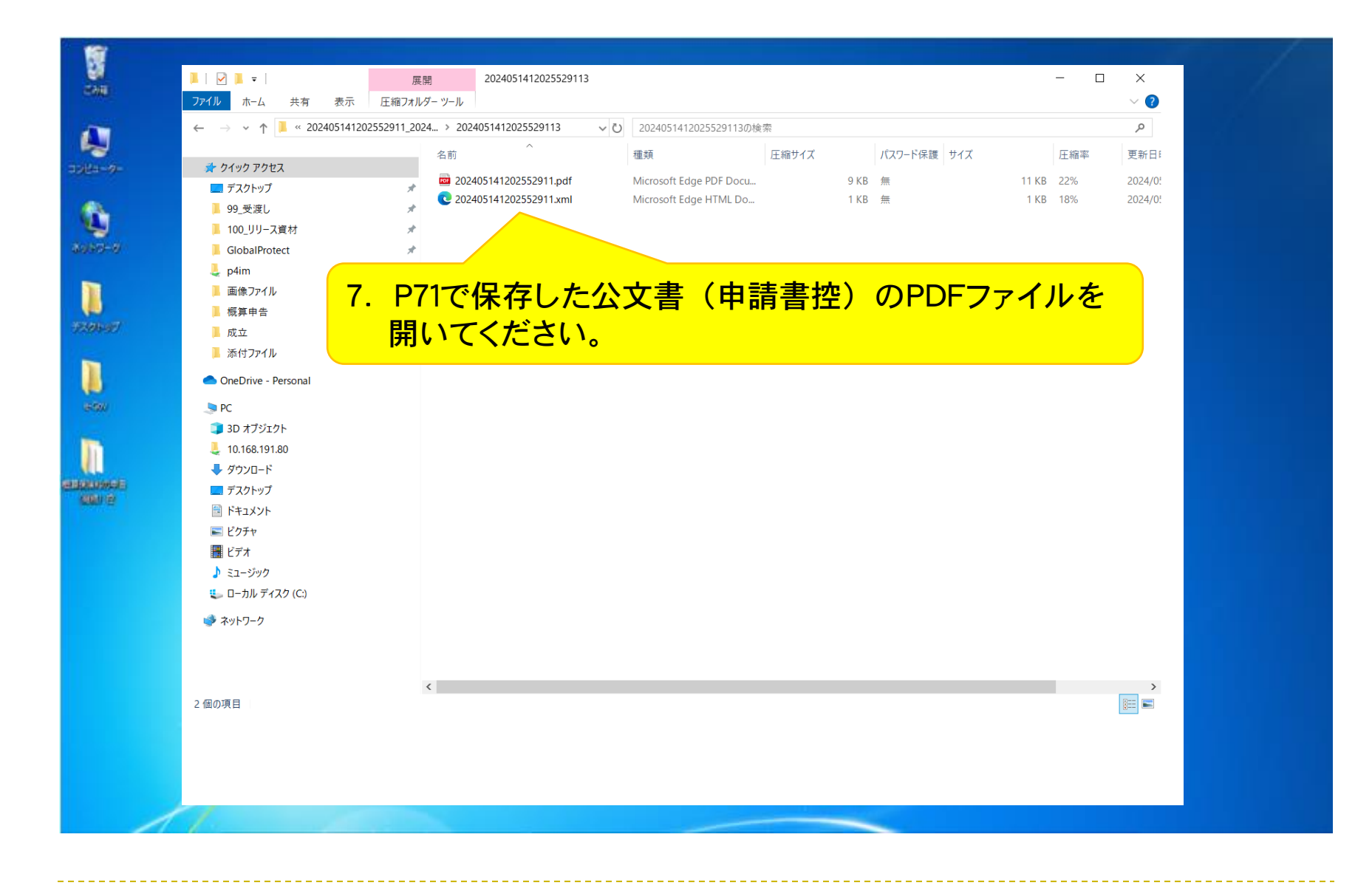

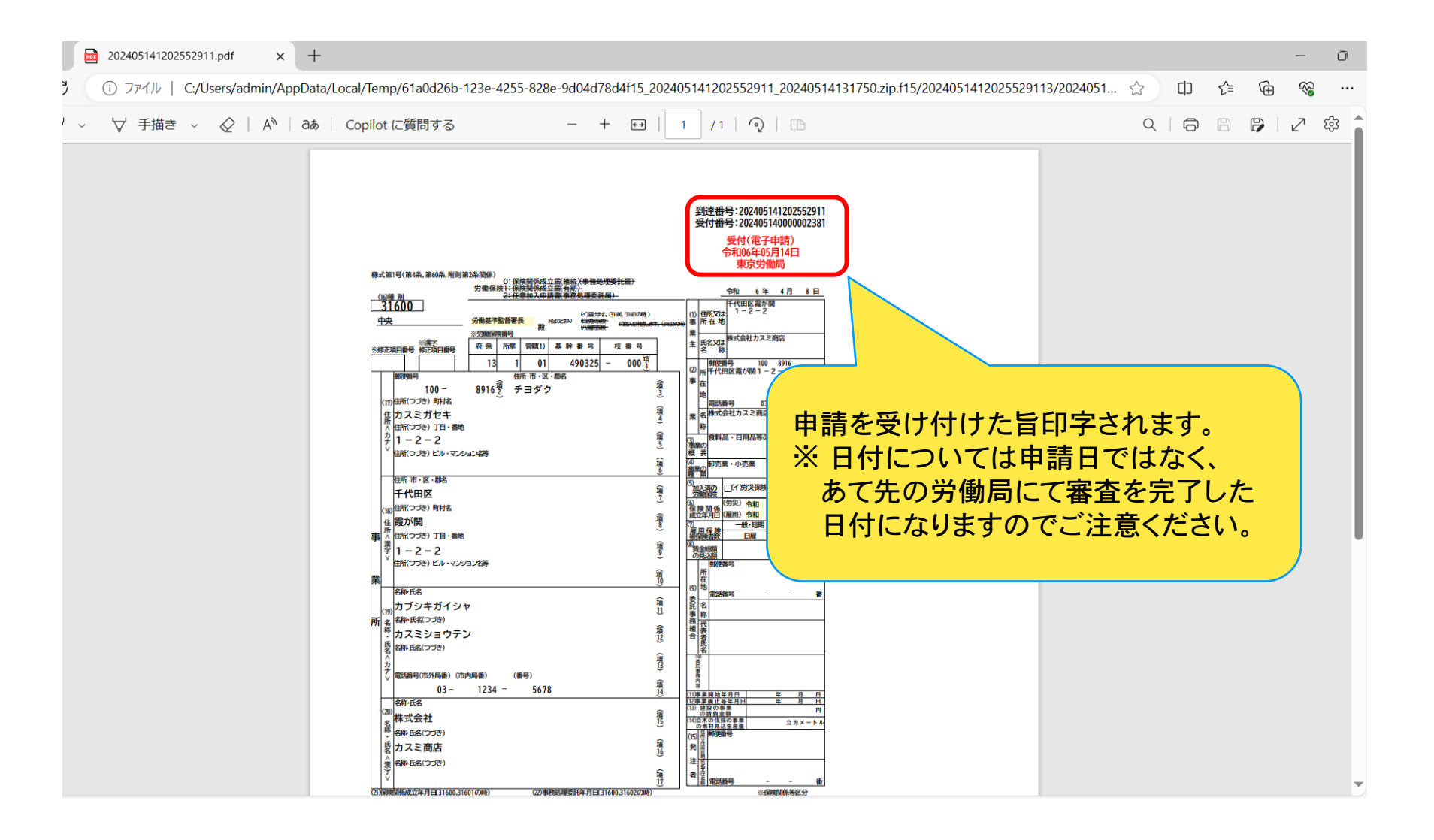

## お問い合わせ先/その他注意事項

~電子申請のお問い合わせ先/その他注意事項について~

## 電子申請についてのお問い合わせ先

e-Gov電子申請に関するお問い合わせ先

e-Gov利用者サポートデスク https://www.e-gov.go.jp/contact

電話番号 050-3786-2225(050ビジネスダイヤル) 4月・6月・7月 平日 午前9時から午後7時 土日祝日 午前9時から午後5時 5月・8月から3月 平日 午前9時から午後5時 ※土日祝祭日および、年末年始(12月30日~1月3日)は受付を休止いたします。

電子メール 24時間受付 (お問合せページの中程にある「お問合せフォーム」ボタンをクリックしてください。 お問合せフォームの画面へと遷移します。)

## 注意事項

※ 本マニュアルは、一般の事業主(継続事業)の方が、申請を行う場合の手順を記載しております。 (基本的には他の申告様式でも、添付書類の枚数が異なるだけでほぼ同じ手順です。)

※ 各入力画面にて入力後「内容を確認」を行うと、入力項目に誤りや入力漏れがあ る場合には、エラーが表示されます。エラーが表示されましたら、内容をご確認の上、 訂正入力等を行っていただき、再度同じ手順で「内容を確認」を行ってください。

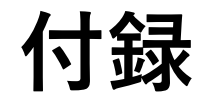

## 電子申請様式「QA方式」について

# QA方式とは? → 様式の左側に項目名、右側に項目の説明と入力欄が表示される、 一問一答形式の電子申請様式のことです。

以下の労働保険関係手続について、令和4年1月11日(火)から、従来の申請様式に 加えて、QA方式の申請様式を導入しています。

- 労働保険保険関係成立(継続)
- 労働保険概算保険料の申告(継続)
- 労働保険年度更新申告

※従来方式とQA方式のどちらの様式で電子申請するか、申請者が任意に選択することができます。より便利だと思われる様式をご利用ください。

※利用状況を見て、他の手続にもQA方式を導入するか検討します。

次のページからは、労働保険年度更新申告の手続を例として、従来方式と異なるQA方式の画面表示や入力方法について紹介します。

## 従来方式とQA方式の画面表示 1/3

#### ①手続検索結果一覧画面

| 従来方式                                                                                                    | — QA方式                                                                                                    |
|----------------------------------------------------------------------------------------------------|----------------------------------------------------------------------------------------------------|
| <ul> <li>● 手続株専協員一覧 (= Gov@F中録 - □</li></ul>                                                                                                    | X          G 手続検索用品=覧 i e.Gov電子申請            C - G ○ V 電子申請          あ問合せ ヘルブ ・            マイパージ          手続検索            マイパージ          手続検索                                                                                                    |
| 労働保険年度更新中告(建設の事業)<br>部算保護紙、電池管算保護紙、電波保護総の申書・時行をする事業主が、保険科を時付する信、厚生労働省合に成定する費件に従って、同時に逃出する中告<br>者のご確内容と手料を打したらのです。<br>新空ロサウイルス装成症の影響により、単業に低る収入に問当の減少があった事業主の方にあっては、中語により労働保険科等の所付を1年基場子するこ<br>とができます。<br>弱子の特別をご名信念の事業主の方は、時期間までに「労働保険科等時付の留予申請書(分析)」を保険科中書書のが付着機として提出してください。<br>電子客名必要 連名可 御別認定改要 行致手数純有<br>口 ブックマーク 申請書入力へ | 手続検索結果一覧                                                                                                    |
| 労働保険年度更新申告          ・         ・         ・                                                                                                    | 手続名称     所管行政機関       年度更新     選択してください       手続分野分類     小分類       大分類     中分類       通択してください     選択してください       道択してください     選択してください                                                                                                    |
|                                                                                                    | 労働保険年度更新申告(QA)<br>費用保険机、増加燃厚保険料、確定保険40年音・約付をする事業主が、保険44を約付する原、厚生労働皆令に規定する費件に従って、同時に提出する申言<br>者の返貨用など手製を用いたをのです。(一般的に年度要制用音手発といいます。)<br>さっの電子単の成功らせた、手製の進め方など、毎号となる指数を増加しております。適宜ご参加ください。<br>On-Govz短らセパーシURLO<br>https://shinsei.e-gov.go.jp/contents/news/mhiw/2021-05-26t1705180900_1035.html |
| 手続名称「労働保険年度更新申告」で検索すると、従来の<br>(QA)」という名称の手続が表示されます。<br>※労働保険保険関係成立届(継続)や労働保険概算保険料の申告                                                                                                    | 「労働保険年度更新申告」のほかに、「労働保険年度更新申告<br>(継続)のQA方式でも同様に、手続名の後ろに「QA」が付きます。                                                                                                    |

## 従来方式とQA方式の画面表示 2/3

②手続概要画面

|                                                                                                    | 従来方式 -                                                                                                    |                                                                                    |                    | QA方豆                                                                                                    | t –                                                                                                |  |
|----------------------------------------------------------------------------------------------------|----------------------------------------------------------------------------------------------------|------------------------------------------------------------------------------------|--------------------|----------------------------------------------------------------------------------------------------|----------------------------------------------------------------------------------------------------|--|
| 중 手続債報表示   e~Gov電子申請                                                                                        |                                                                                                    | - 🗆 X                                                                              | G 手続情報表示│e-Gov電子申請 |                                                                                                    |                                                                                                    |  |
| C-GOV 電子申詞                                                                                                  | ā                                                                                                    | お問合せ ヘルプ 🛓 📲 🐂 🔦                                                                   | e-GoV 電子申          | 美                                                                                                    | お問合せ ヘルプ 💄                                                                                         |  |
| マイページ 手続検び                                                                                                  | 手続ブックマーク 申請案件一覧 メッセージ                                                                                                    | 基本情報管理                                                                             | マイページ 手続検          | 案 手続ブックマーク 申請案件一覧 メッ                                                                                                    | リセージ 基本情報管理                                                                                        |  |
| 労働保険年度更                                                                                                    | 新申告                                                                                                    | ロブックマーク                                                                            | 労働保険年度更            | 新申告(QA)                                                                                                    |                                                                                                    |  |
| 手続戲要<br>根拠法令                                                                                                | 概算保険料、増加版算保険料、確定保険料の甲告・納付をする事業主が<br>件に従って、同時に提出する甲告書の記職内容と手続を示したものです<br>労働保険の保険料の徴収等に関する法律第15条・第15条の2・第1<br>る法律施行規則第24条第3項・第25条・第33条・第38条、厚生<br>行規則第2条の2第2項 | 、保険料を納付する際、厚生労働省令に規定する要<br>・<br>6条・第19条、労働保険の保険料の徴収等に関す<br>労働省関係石橋による健康疫害飲済に関する法律施 | 手統概要               | 概算保険料、増加概算保険料、確定保険料の申告・納付<br>件に従って、同時に提出する申告書の記載内容と手続を<br>e-Gov電子申請のお知らせに、手続の進め方など、参考。<br>Ce-Govお知らせページURLO                 | をする事業主が、保険料を納付する際、厚生労働省令に規定する要<br>示したものです。(一般的に年度更新申告手続といいます。)<br>となる情報を掲載しております。適宜ご参照ください。        |  |
| 電子申請方法別         (済付情報) -<br>【手続可能な時間】毎年6月1日から7月10日までの間。           告知情報         【手続対象者】事業主(社会保険労務士による提出の代行者) |                                                                                                    | )                                                                                  | 根拠法令               | https://shinsei.e-gov.go.jp/contents/news/mhlw/20<br>労働保険の保険科の徴収等に関する法律第15条・第1<br>る法律施行規則第24条第3項・第25条・第33条・約<br>行規則第2条の2第2両 | 221-05-26t1705180900_1035.html<br>5条の2・第16条・第19条、労働保険の保険料の徴収等に関す<br>第38条、厚生労働省関係石綿による健康被害救済に関する法律施 |  |
|                                                                                                    | 【観出時期】5月1日から7月10日までの間。<br>【手数料(説明)】<br>【手数料(以RL)】<br>【相談窓口】都道府県労働局にご相談ください。                                                                                 |                                                                                    | 電子申請方法別利用案内        | (添付債報) -<br>【手続可能な時間】毎年6月1日から7月10日までの間。                                                                                     |                                                                                                    |  |
| 7                                                                                                    | 【標準処理期間】-<br>「不關連內方法」。                                                                                                    | Y                                                                                  | 告知情報<br>充7         | 【手続対象者】事業主(社会保険労務士による提出の代<br>【提出時期】 6月1日から7月10日までの間。<br>【手数料】                                                               | 行も可能です。)                                                                                           |  |
|                                                                                                    | 果一覧画面でOA方式を選択                                                                                                    | すると 手続名の末尾(                                                                        |                    | が付いた手続概要画面が                                                                                                    | が表示されます。                                                                                           |  |

## 従来方式とQA方式の画面表示 3/3

#### ③申請書入力画面

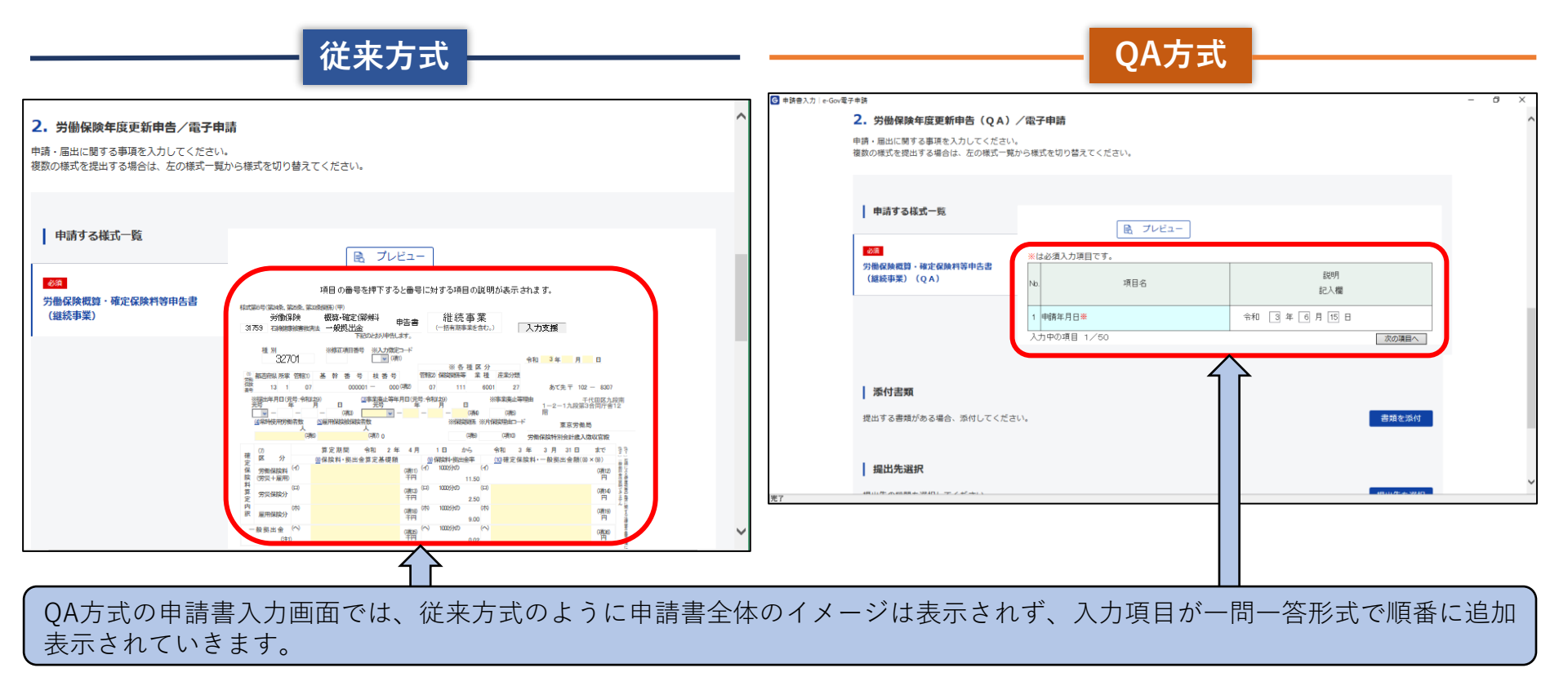

## QA方式の申請書入力方法 1/2

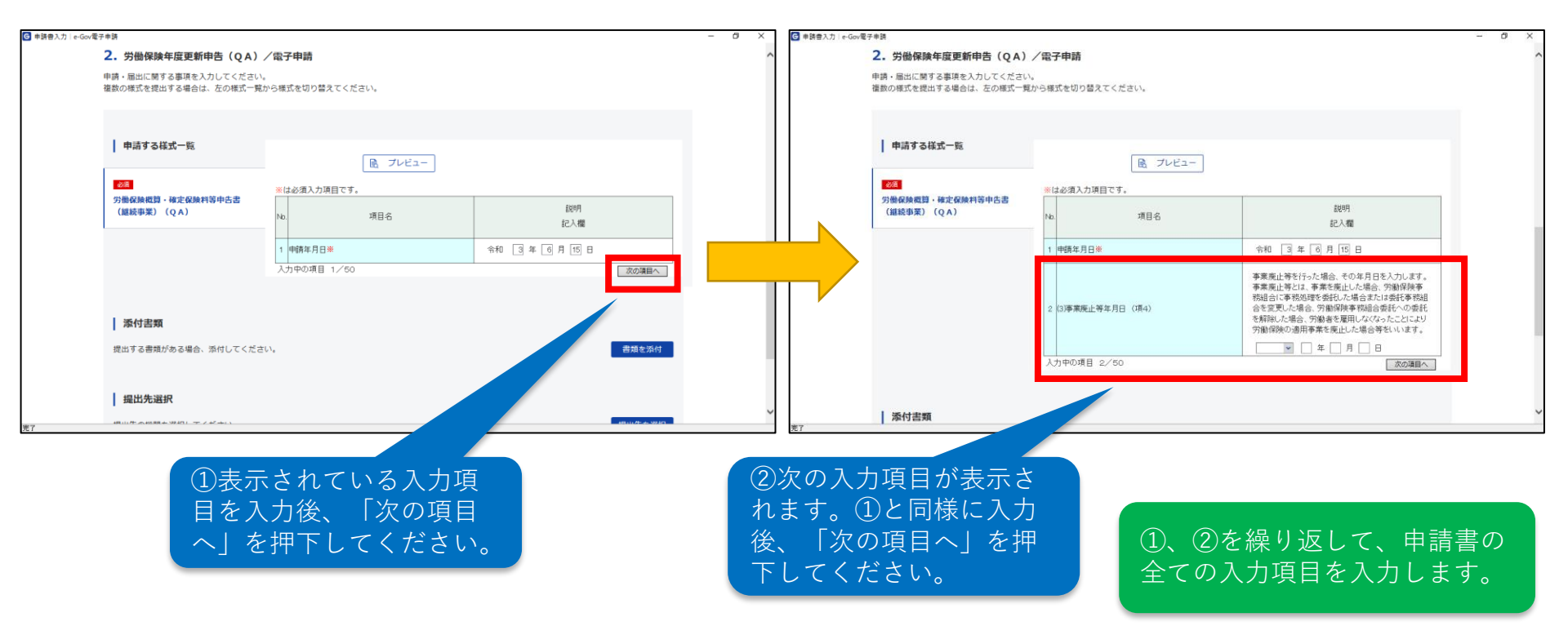

## QA方式の申請書入力方法 2/2

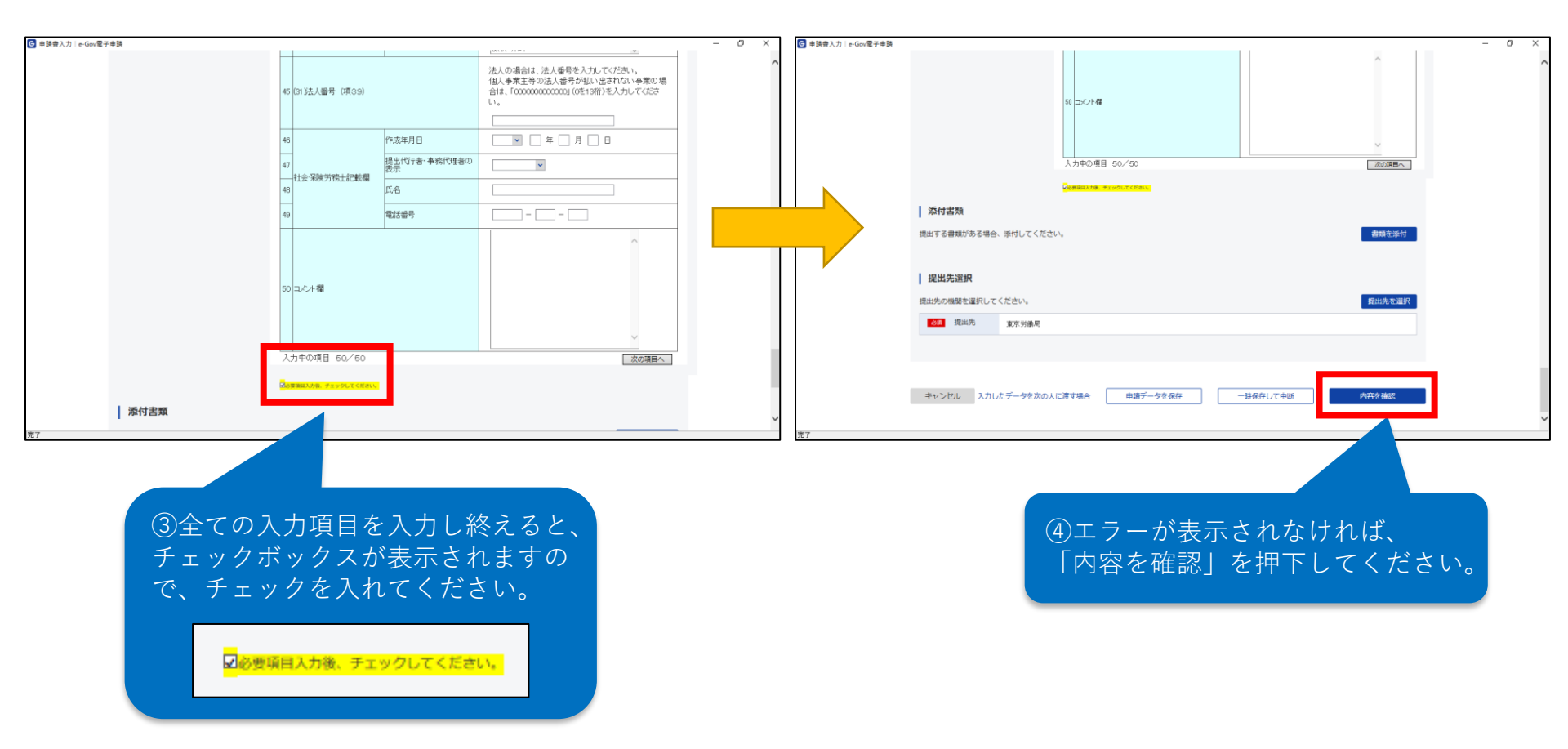